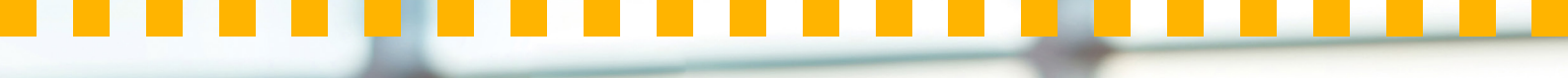

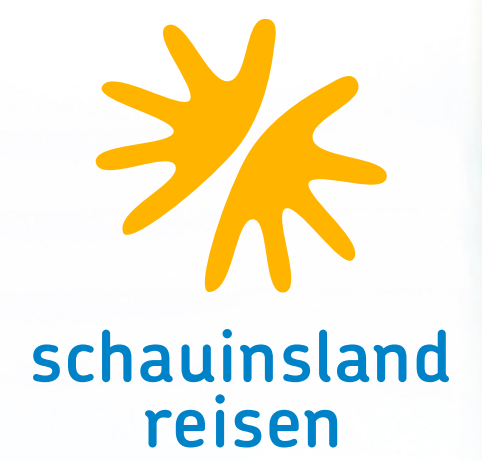

# Buchungshilfe in CETS

FÜR DIE SCHWEIZ UND ÖSTERREICH

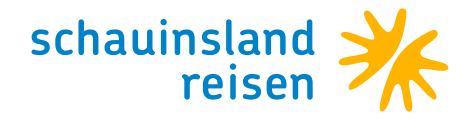

### Buchung von LEER-Tagen KOSTENLOS UND GANZ EINFACH ÜBER IHR CRS

Buchungen einer beliebigen Anzahl an LEER-Tagen ist in allen Zielgebieten vor und/oder nach dem Hotelaufenthalt möglich.

| Transport list Additional services list Arran   | gement list      | ShoppingCart                                                                    | _                                                  |                   |                         | Q 💿 Q 🖻                                      | $\bigcirc$ |
|-------------------------------------------------|------------------|---------------------------------------------------------------------------------|----------------------------------------------------|-------------------|-------------------------|----------------------------------------------|------------|
| Shopping Cart                                   |                  |                                                                                 | Schauinsland-Reisen (SLR 011)                      | Antalya           |                         |                                              |            |
| 알 Geek Check Total Amount 2'048.                | 00 CHF 💥         | schauinsland reisen                                                             | 01JUL2024-15JUL2024                                |                   | 12/0/0<br>Persons Print | Check Quote Option                           | B<br>Book  |
| SLR 011 / Antalya 01JUL24-15.                   | IUL24<br>OK      | 2'048.00 CHF                                                                    | ٢ <b>৬</b>                                         |                   | S E Messages            | 다. I Part Part Part Part Part Part Part Part | dd Serv.   |
| ✓ 01JUL24 / ZRH-AYT / 19:30-23:45 / XQ / Flight | ок<br>ок 🛪<br>ок | ZÜRICH (ZRH) - AI<br>01JUL2024<br>XQ0123 Departure 1<br>ECONOMY(Y)              | NTALYA (AYT)<br>9:30, Arrival 23:45 SUN EXPRESS    |                   | Persons: 1-2            | ок                                           | / 8        |
| X Total Booking Amount 2'048.00                 | CHF              | ANTALYA (AYT) - 2<br>15JUL2024<br>XQ0124 Departure 0<br>ECONOMY(Y)<br>> Details | ZÜRICH (ZRH)<br>16:10, Arrival 08:50 SUN EXPRESS   |                   | Persons: 1-2            | ОК                                           | / 8        |
|                                                 | <b>⊟</b> ∎       | Defne Dream (AYI<br>Side-Colakli, 0090 :<br>01JUL2024 - 08JUL                   | <b>1028) *</b> ****<br>2028) *****<br>2024<br>2024 | ×                 | Persons: 1-2            | 2'048.00 CHF OK                              | / 8        |
|                                                 |                  | Startdate<br>08JUL2024                                                          | Duration Enddate<br>7 15JUL2024                    | Search            | n Preise laut System.   |                                              |            |
|                                                 |                  | Dest.<br>AYT<br>Select / Deselect all                                           | VTLEER Type Meal Occup.                            | Save<br>Clear all | Persons: 1-2            |                                              | / 8        |
|                                                 | -                | 1 Herr NTE     2 Frau NTE                                                       | aa a<br>ab b                                       | Cancel            |                         |                                              |            |
|                                                 |                  |                                                                                 |                                                    |                   |                         |                                              |            |

Wählen Sie Add Service >> Unterkunft

Bitte füllen Sie folgendes aus: Datum: von – bis Code: 3Letter+LEER (z. B. AYTLEER) Type: LZ

#### Wichtig: danach speichern – NICHT suchen!

| Transport list Additional ser                                                                                                    | vices list Arrangemer                  | nt list | ShoppingCart                                                                                                    |                                                                                                    |           |                            | <u>م</u> (۵           | ) ରେ          | F 🛇       |
|----------------------------------------------------------------------------------------------------|----------------------------------------|---------|----------------------------------------------------------------------------------------------------|----------------------------------------------------------------------------------------------------|-----------|----------------------------|-----------------------|---------------|-----------|
| Shopping Cart                                                                                                    |                                        |         |                                                                                                    | Schauinsland-Reisen (SLR 011)                                                                                                    | Antalya   |                            |                       |               |           |
| 날 금 (C Total A                                                                                                    | mount 2'048.00 CHF                     | ⋇       | schauinsland<br>reisen                                                                                                    | 01JUL2024-15JUL2024                                                                                                    |           | ↑ 2/0/0<br>Persons Print   | Check Quote           | 0<br>Option   | 8<br>Book |
| SLR 011 / Antalya                                                                                                    | 01JUL24-15JUL24<br>OK                  | :       | 2'048.00 CHF                                                                                                    | ٢ <b>৬</b>                                                                                                    |           | S<br>AGB/CGA Form Messages | င့် 🗊<br>Fulf. Wishes | ද්ද<br>Extras | Add Serv. |
| X 01JUL24 / ZRH-AYT / 19:30-23:45 / XQ /     X 15JUL24 / AYT-ZRH / 06:10-08:50 / XQ /     O 1JUL24 08:JUL24 / AYT / AYT028 / D / A     EDOC / Versand per Mail     Results 15 UL24 / AVT / AYT LEEP / / Z | Filght OK<br>Filght OK<br>N / Hotel OK | X       | ZÜRICH (ZRH) - A<br>01JUL2024<br>XQ0123 Departure<br>ECONOMY(Y)                                                                                         | NTALYA (AYT)<br>19:30, Arrival 23:45 SUN EXPRESS                                                                                                    |           | Persons: 1-2               |                       | ОК            | / 0       |
| Total Booking                                                                                                    | Amount 2'048.00 CHF                    | 7       | ANTALYA (AYT) -                                                                                                    | ZÜRICH (ZRH)                                                                                                    |           | Persons: 1-2               |                       | ОК            | 1         |
|                                                                                                    |                                        | ÷       | XQ0124 Departure<br>ECONOMY(Y)<br>V Details<br>Defne Dream (AY<br>Side-Colakli, 0090<br>01JUL2024 - 08JUI<br>Doppelzimmer (D)  <br>V Details<br>V Fotos | 06-10, Arrival DB:SO SUN EXPRESS<br>102.0) *****<br>242 7638171, info@defnedream.com<br>2024<br>All Inclusive (Al)<br>Copyright GIATA GmbH 1996-2024 |           | Persons: 1-2               | 2'048.00 CHF          | ок            | 1         |
|                                                                                                    |                                        | ÷12     | EDOC / Versand p                                                                                                    | per Mail                                                                                                    |           | Persons: 1-2               |                       |               | / 8       |
|                                                                                                    | (                                      | -       | (AYTLEER)*<br>08JUL2024-15JUL                                                                                                    | 2024                                                                                                    |           | Persons: 1-2               |                       |               | / 8       |
|                                                                                                    |                                        | ~ [     | etaiis                                                                                                    |                                                                                                    | Show more |                            |                       |               |           |

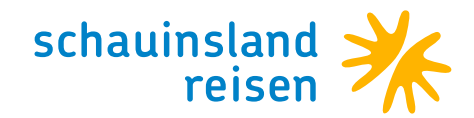

Die restlichen Hoteltage können vor oder nach dem Hinzufügen des Leeraufenthaltes angepasst werden. Wichtig: Es dürfen keine Lücken zwischen den Reisetagen entstehen. Anschließend Check klicken und die Leistung "Leeraufenhalt/3Letter" wird gezogen.

| Transport list Additional services list Arrangement                                                                                                    | t list ShoppingCart                                                                                                    | Q 💿 🕸 🕞 🛇                                                                                                    |
|----------------------------------------------------------------------------------------------------|----------------------------------------------------------------------------------------------------|----------------------------------------------------------------------------------------------------|
| Shopping Cart                                                                                                    | Schauinsland-Reisen (SLR 011) Antalya                                                                                                    |                                                                                                    |
| 는 등 Creck Total Amount 2'048.00 CHF                                                                                                    | schauinsland 01JUL2024-15JUL2024                                                                                                    | 1 2/0/0<br>Persons Print Creck Quote Option Book                                                                                                    |
| SLR 011 / Antalya 01JUL24-15JUL24<br>* 2/0/0 0K                                                                                                    | 2'048.00 CHF 🗇 🕭.                                                                                                    | S C AGE/CGA Form Messages Full. Withes Extras Add Serv.                                                                                                    |
| V 01JUL24 / ZRH-AYT / 19:30-23:45 / XQ / Flight OK<br>J5JUL24 / AYT-ZRH / 06:10-08:50 / XQ / Flight OK                                                                                                    | ZÜRICH (ZRH) - ANTALYA (AYT)                                                                                                    | Persons: 1-2 OK / 🗉                                                                                                    |
| OIJUL24-08JUL24 / AYT / AYT028 / D / AI / Hotel OK OK OK OK                                                                                                    | 01JUL2024<br>XQ0123 Departure 19:30, Arrival 23:45 SUN EXPRESS                                                                                                    |                                                                                                    |
| T Misc.<br>I ⊡ EDOC / Versand per Mail                                                                                                    | ANTALYA (AYT) - ZÜRICH (ZRH)                                                                                                    | Persons: 1-2 OK Z R                                                                                                    |
| ☆ Total Booking Amount 2'048.00 CHF                                                                                                    | 15JUL2024<br>XQ0124 Departure 06:10, Arrival 08:50 SUN EXPRESS                                                                                                    |                                                                                                    |
|                                                                                                    | ECONOMY(Y)                                                                                                    |                                                                                                    |
|                                                                                                    | Defne Dream (AYT028) *****                                                                                                    | Persons: 1-2 2'048.00 CHF OK / B                                                                                                    |
|                                                                                                    | Side-Colakli, 0090 242 7638171, info@defnedream.com<br>01JUL2024 - 08JUL2024                                                                                                    |                                                                                                    |
|                                                                                                    | Doppelzimmer (D)   All Inclusive (Al)<br>v Details                                                                                                    |                                                                                                    |
|                                                                                                    | V Fotos Copyright GIATA GmbH 1996-2024                                                                                                    |                                                                                                    |
|                                                                                                    | Leeraufenthalt / AYT<br>08.00/2024 15.00/2024                                                                                                    | Persons: 1-2 OK / 🗉                                                                                                    |
|                                                                                                    | Leeraufenthait                                                                                                    |                                                                                                    |
|                                                                                                    | EDOC / Versand per Mail                                                                                                    | Persons: 1-2                                                                                                    |
|                                                                                                    |                                                                                                    |                                                                                                    |
|                                                                                                    | ✓ Details Show more                                                                                                    |                                                                                                    |
|                                                                                                    |                                                                                                    |                                                                                                    |
|                                                                                                    |                                                                                                    |                                                                                                    |
| Transport list Additional services list Arrangemen                                                                                                    | t list ShoppingCart                                                                                                    | Q @ Q F S                                                                                                    |
| Transport list Additional services list Arrangemen                                                                                                    | t list ShoppingCart Schauinsland Reisen (SLR 011) Antalya                                                                                                    | û © û <b>₽ \$</b>                                                                                                    |
| Transport list     Additional services list     Arrangement       Shopping Cart     Control of the services list     Arrangement       Mathematic Press     Genetal Control of the services list     Total Amount     2'048.00 CHF                                                                                                    | t list ShoppingCart<br>Schawinstand Reisen (SLR 011) Antalya                                                                                                    | τα̂ (2) τα (2) €<br>#2/0/0<br>#Ecose<br>Perces<br>Perces<br>Pe |
| Transport list Additional services list Arrangemen<br>Shopping Cart<br>Shopping Cart                                                                                                    | tilist ShoppingCart<br>Schauinsland Reisen (SLR 011) Artalya<br>Schauinsland 01JUL2024-15JUL2024<br>2'048.00 CHF © &                                                                                                    | 1     2000     Image: Constraint of the constraint of the constrain                                                                                                    |
| Transport list     Additional services list     Arrangement       Shopping Cart     Total Amount     2'048.00 CHF       SLR 011 / Antalya     © Court     01JUL24-15JUL24       X 01JUL24 / ZBH-AKY / 1930:2245 / X0 / Flight     0K       X 01JUL24 / ZBH-AKY / 1930:2245 / X0 / Flight     0K                                                                                                    | tlist ShoppingCart<br>Schauinsland Reisen (SLR 011) Antalya                                                                                                    | Image: Construction     Image: Construction       Image: Construction     Image: Construction       Imag                                                                                                    |
| Transport list         Additional services list         Arrangement           Shopping Cart         International services list         Arrangement           LeBook         Pane         Cold         International services list         2048.00 CHF           SLR 011 / Antalya         © 20/0         01JUL24-15JUL24         0K           ✓ 11JUL24 / ZRH-AYT / 1930-2345 / X0 / Flipht         OK         OK           © 04JUL24 / JATT ZRH / 05:10-08:50 / X0 / Flipht         OK         OK                                                                                                    | tilist ShoppingCart<br>Schauinsland Reisen (SLR 011) Antalya                                                                                                    | Image: Constraint of the second of the second of the s                                                                                                    |
| Transport list         Additional services list         Arrangement           Shopping Cart         Total Amount         2048.00 CHF           Str. B 11 / Antalya         ©         01JUL24-15JUL24           Y 01JUL24 / ZH+AYT / 1930:2345 / X0 / Flipint         OK         OK           Y 01JUL24 / ZH+AYT / 1930:2345 / X0 / Flipint         OK         OK           C 01JUL24 / JUL24 / AYT / 1020 / D / A / Hotel         OK         OK           H 01JUL24/03UL24 / AYT / Intraudembart / AYTLEER / OK         OK         Mdz.                                                                                                    | tilist ShoppingCart<br>Schauinsland Reisen (SLR 011) Antalya                                                                                                    | Image: Construction       Image: Construction                                                                                                    |
| Transport list         Additional services list         Arrangement           Shopping Cart         Cotal Amount         Z048.00 CHF           Stat OI / Antalya         Total Amount         Z048.00 CHF              2/0/0         0K               2/0/0         0K               2/0/0         0K                01JUL24-15JUL24                0K         0K                                                                                                    | tilist ShoppingCart<br>Schauinsland Reisen (SLR 011) Antalya                                                                                                    | Image: Constrained state       Image: Constrained state       Image: Constate       Image: Constrained stat                                                                                                    |
| Transport list     Additional services list     Arrangement       Shopping Cart     Total Amount     Z048.00 CHF       StR 011 / Antalya     01JUL24-15JUL24       X 01JUL24 / ZRH-AVT / 1930-2345 / X0 / Flipit     OK       X 15JUL24 / AVT / AVT / AVTO28 / D / AV / Hotel     OK       C 01JUL24 / ZRH-AVT / 1/2020 / AV / AVT / AVTO28 / D / AV / Hotel     OK       C 01JUL24 / ZRH-AVT / 1/2020 / D / AV / Hotel     OK       C 01JUL24 / AVT / AVT / AVTO28 / D / AV / Hotel     OK       C 01DUC4 / CMC / Lecraufenthall / AVTLEER / OK     OK       C 02DUC4 / Versand per Mail     Z'048.00 CHF                                                                                                    | ShoppingCart       Schauinsland Reisen (SLR 011)       Antalya       Schauinsland     01JUL2024-15JUL2024       z'048.00 CHF                                                                                                    | Image: Construction       Image: Construction                                                                                                    |
| Transport list     Additional services list     Arrangement       Shopping Cart     Cost     Total Amount     Z048.00 CHF       SLR 011 / Antalya     01JUL24-15JUL24     0K       × 01JUL24 / ZRH-AVT / 1930-2345 / X0 / Flipit     0K       × 1JUL24 / ZRH-AVT / 1930-2345 / X0 / Flipit     0K       ← 1JUL24-05JUL24 / AVT / AVT028 / D / AI / Hotel     0K       ← 0.8UL24 / SUL24 / AVT / AVT028 / D / AI / Hotel     0K       ← 0.0UL24 / Sul224 / AVT / Lecradrenthalt / AVTLEER / 0K     0K       ← DEOC / Versand per Mail     ×       ×     Total Booking Amount     2'048.00 CHF                                                                                                    | ShoppingCart     Schaufnstand Reisen (SLR 011)     Antalya       ★     Schaufnstand Reisen (SLR 011)     Antalya       ★     Schaufnstand Reisen (SLR 011)     Antalya       ★     Schaufnstand Reisen (SLR 011)     Antalya       ★     Schaufnstand Reisen (SLR 011)     Antalya       ★     Schaufnstand Reisen (SLR 011)     Antalya       ★     Schaufnstand Reisen (SLR 011)     Antalya       ★     Schaufnstand Reisen (SLR 011)     Antalya       ★     Ottop (SLR 011)     Schaufnstand Reisen (SLR 011)       ★     Schaufnstand Reisen (SLR 011)     Schaufnstand Reisen (SLR 011)       ★     Schaufnstand Reisen (SLR 011)     Schaufnstand Reisen (SLR 011)       ★     Schaufnstand Reisen (SLR 011)     Schaufnstand Reisen (SLR 011)       ★     Schaufnstand Reisen (SLR 011)     Schaufnstand Reisen (SLR 011)       ★     Schaufnstand Reisen (SLR 011)     Schaufnstand Reisen (SLR 011)       ★     Schaufnstand Reisen (SLR 011)     Schaufnstand Reisen (SLR 011)       ★     Schaufnstand Reisen (SLR 011)     Schaufnstand Reisen (SLR 011)       ★     Schaufnstand Reisen (SLR 011)     Schaufnstand Reisen (SLR 011)       ★     Schaufnstand Reisen (SLR 011)     Schaufnstand Reisen (SLR 011)       ★     Schaufnstand Reisen (SLR 011)     Schaufnstand Reisen (SLR 011)       ★ </th <th>Image: Construction       Image: Construction       Image: Construltion       Image: Construltion</th> | Image: Construction       Image: Construction       Image: Construltion       Image: Construltion                                                                                                    |
| Transport list     Additional services list     Arrangement       Shopping Cart     Total Amount     Z048.00 CHF       SLR 011 / Antalya     © 01JUL24-15JUL24       × 01JUL24 / ZRH-AVT / 1930-2345 / X0 / Flipit     OK       × 15JUL24 / ANT-ZRH / 06 10050 / X0 / Flipit     OK       ← 01JUL24 / ZRH-AVT / 1930-2345 / X0 / Flipit     OK       ← 03UU24 / SUU24 / AVT ZRH / 06 10050 / X0 / Flipit     OK       ← 03UU24 / SUU24 / AVT / AVT028 / D / A / Hotel     OK       ← 04 / CU24 / AVT / Lensufenthalt / AVTLEER / OK     OK       ← EDOC / Versand per Mail     X       ×     Total Booking Amount     2'048.00 CHF                                                                                                    | Schaulnstand Reisen (SLR 011)       Antalya         Schaulnstand Reisen (SLR 011)       Antalya         Schaulnstand       01.JUL2024-15.JUL2024         2'048.00 CHF       Image: Colspan="2">Image: Colspan="2">Colspan="2">Colspan="2">Colspan="2">Colspan="2">Colspan="2">Colspan="2">Colspan="2">Colspan="2"         Z'048.00 CHF       Image: Colspan="2">Image: Colspan="2"         Z'0120 Departure 19:30, Arrival 23:45 SUN EXPRESS       Economy(r)         Colspan="2">Colspan="2"         Z'0121 Departure 06:10, Arrival 08:50 SUN EXPRESS       Economy(r)         Details       Image: Colspan="2">Define Dream (AYT028)****         Side-Colskit, 0090 242 7688171, Info@definedream.com       OBUL2024         Details       Image: Colspan="2">Colspan="2"                                                                                                    | Image: Constrained state       Image: Constrained state       Image: Constate       Image: Constrained stat                                                                                                    |
| Transport list     Additional services list     Arrangement       Shopping Cart     Image: Constant and the services list     Constant and the services list     Constant and the services list       SLR 011 / Antaba     Image: Constant and the services list     Image: Constant and the services list     Constant and the services list       SLR 011 / Antaba     Image: Constant and the services list     Image: Constant and the services list     Image: Constant and the services list       Y 01JUL24 / ZRH-HATT / 1930-2345 / X0 / Flight     OK     OK     OK       Y 1JUL24 / Art-ZRH / OS 1005 / X0 / Flight     OK     OK       Y 01JUL24 / Art-ZRH / OS 1005 / X0 / Flight     OK     OK       Y 01JUL24 / XT-ZRH / OS 1005 / X0 / Flight     OK     OK       Y 01JUL24 / XT-ZRH / OS 1005 / X0 / Flight     OK     OK       Y 01JUL24 / XT-ZRH / OS 1006 / Y Lessand services list     AYTLER / OK       Y 01JUL24 / XT-ZRH / OS 1006 / Y Lessand services list     AYTLER / OK       Y 01JUL24 / XT-ZRH / Services list     AYTLER / OK       Y 01JUL24 / XT / ATTLER / OK     OK       Y 01JUL24 / XT-ZRH / Services list     AYTLER / OK       Y 01JUL24 / XT-ZRH / Services list     AYTLER / OK       Y 01JUL24 / XT / ATTLER / OK     Y 048.00 CHF                                                                                                    | ShoppingCart       Schaulnstand Reisen (SLR 011)       Antalya                                                                                                    | Image: Constrained state       Image: Constrained state       Image: Constate       Image: Constrained stat                                                                                                    |
| Transport list     Additional services list     Arrangement       Shopping Cart     Image: Constraint of the services of the services of th | Schaulinsland Reisen (SLR 011)       Antalya         Schaulinsland       01.JUL2024-15.JUL2024       Colspan="2">Colspan="2">Colspan="2">Colspan="2">Colspan="2"Colspan="2"Colspa                                                                                                    | Image: Constrained state       Image: Constrained state       Image: Constrate       Image: Constrained sta                                                                                                    |
| Transport list     Additional services list     Arrangement       Shopping Cart     Image: Cart and the services list     Constraint and the services list     Z048.00 CHF       SLR 011 / Antalya     Image: Cart and the services list     Image: Cart and the services list     Image: Cart and the services list     Z048.00 CHF       SLR 011 / Antalya     1mage: Cart and the services list     Image: Cart and the services list     Image: Cart and the services list     Image: Cart and the services list       Y 01JUL24 / ZR+HYT / 1930:2345 / XQ / Flight     OK     OK     OK     OK       Y 01JUL24 / Art: ZRH / Of 10:065 / XQ / Flight     OK     OK     OK       Y 01JUL24 / Art: ZRH / Of 10:065 / XQ / Flight     OK     OK       Y 01JUL24 / Cart Art / Art Cart / Art Cart / Art / Art Cart / Art / Art Cart / Art / Art Cart / Cart / Art / Art /                                                                                                    | ShoppingCart       Schaulnsland Reisen (SLR 011)       Antalya         Schaulnsland       01.JUL2024-15.JUL2024       2048.00 CHF       © &         Z'048.00 CHF       © &       •       •         JUL2024       SUBARCH (ZH) - ANTALYA (AVT)       01.JUL2024       •         JUL2024       SUBARCH (ZH) - ANTALYA (AVT)       01.JUL2024       •         X00123 Departure 19:30, Arrival 23:45 SUN EXPRESS       •       •         ECONOMY(Y)       ANTALYA (AVT) - ZÜRICH (ZH)       •       •         JSUU2024       X00123 Departure 06:10, Arrival 08:50 SUN EXPRESS       •         ECONOMY(Y)       •       Details       •         Define Dream (AYT028) *****       Side-Colakil, 0090 242: 76.83171, info@definedream.com.       08.JUL2024         Doppelzimmer (D)   All inclusive (A)       •       Details       •       Fotos       Capyright BATA Ombel 1996-2024         V Enails       •       Fotos       Capyright BATA Ombel 1996-2024       •       •         V Enails       •       •       Capyright BATA Ombel 1996-2024       •       •         *       Fotos       Capyright BATA Ombel 1996-2024       •       •       •         *       Fotos       Capyright BATA Ombel 1996-2024       •       •       •                                                                                                    | Image: Constrained in the second in the second in the s                                                                                                    |
| Transport list     Additional services list     Arrangement       Shopping Cat     Image: Constraint of the services of the services of the | ShoppingCart       Schaulnsland Reisen (SLR 011)       Antalya         Schaulnsland       01.JUL2024-15JUL2024       2048.00 CHF       Telsen         2'048.00 CHF       Telsen       ************************************                                                                                                    | Image: Constrained in the second in the second in the s                                                                                                    |
| Transport list     Additional services list     Arrangement       Shopping Cart     Total Amount     2048.00 CHF       St.R C11 / Antalya     01.JUL24-15.JUL24       % C111 / Antalya     01.JUL24-15.JUL24       % C111 / Antalya     01.JUL24-15.JUL24       % C110L24/25HAY/1930:2345/X0/Flipht     OK       % C110U24/05U24/AYT / AYT028 / D / Al / Hotel     OK       © 06JUL24-15JUL24 / AYT / Leerudrenthat / AYTLEER / OK     OK       ™ D10U2406JUL24 / AYT / Leerudrenthat / AYTLEER / OK     OK       © EDOC / Versand per Mail     2'048.00 CHF                                                                                                    | ShoppingCart       Schaulnsland Reisen (SLR 011)       Antalya                                                                                                    | Image: Constrained and the second and the second a                                                                                                    |
| Transport list     Additional services list     Arrangement       Shopping Cart     Total Amount     Z048.00 CHF       SLR OTI / Antalya     01JUL24-15JUL24       Y 01JUL24 / ZBHAYT / 1930:2345 / X0 / Flipit     OK       Y 01JUL24 / ZBHAYT / 1930:2345 / X0 / Flipit     OK       OBJUL24 15JUL24 / AYT / AYT028 / D / A/ Hotel     OK       CBJUL24-15JUL24 / AYT / Learaufenthat / AYTLEER / OK     OK       M5c.     EDOC / Versand per Mail     Z'048.00 CHF                                                                                                    | ShoppingCart       Schaulnsland Reisen (SLR 011)       Antalya         Schaulnsland       01.JUL2024-15.JUL2024       2048.00 CHF       Total         ZO48.00 CHF       Total       Total       2048.00 CHF       Total         ZO100204       Schaulnsland (AVT)       01.JUL2024       2012.0204         X00123 Departure 19:30, Arrival 23:45 SUN EXPRESS       Sconvolv(Y)       X00124 Departure 06:10, Arrival 08:50 SUN EXPRESS         ECONOMY(Y)       V Details       Side-Colabil, 0309 242: 76.8171, Info@defnedream.com       08.UU2024 - 15.UU2024         Doppetzmmer (D) I All Inclusive (AI)       Doppetzmmer (D) I All Inclusive (AI)       Doppetzmmer (D) I All Inclusive (AI)         V       Fotos       Cognigle (BATA Briebel 1996-2024         V       Details       Cognigle (BATA Briebel 1996-2024         V       Details       Cognigle (BATA Briebel 1996-2024         V       Details       Cognigle (BATA Briebel 1996-2024         V       Details       Cognigle (BATA Briebel 1996-2024         V       Details       Cognigle (BATA Briebel 1996-2024         V       Details       Cognigle (BATA Briebel 1996-2024         V       Details       Cognigle (BATA Briebel 1996-2024         V       Details       Cognigle (BATA Briebel 1996-2024                                                                                                    | Image: Constrained on the second on the second on the s                                                                                                    |

#### Wichtige Zusatzinformationen

- Nach der Preisabfrage ist das Endergebnis eine Pauschalreise inklusive Leeraufenthalt. Ihr Vorteil: Alle Sicherheiten sind inkludiert!
- Bei einer Buchung von \*Flug Hotel LEER-Tage Flug\* ist der **Transfer vom Flughafen zum Hotel** inklusive. Zudem müssen die Kunden sich ihre Rückflugzeiten immer in Eigenregie rückbestätigen lassen. Das können die Kunden über <u>mein-schauinsland.de</u> oder direkt bei der jeweiligen Airline.
- Bei einer Buchung von \*Flug LEER-Tage Hotel Flug\* ist der **Transfer vom Hotel zum Flughafen** inklusive.
- · Bei einer Buchung von \*Flug LEER-Tage Hotel LEER-Tage Flug\* ist **kein Transfer** inklusive.

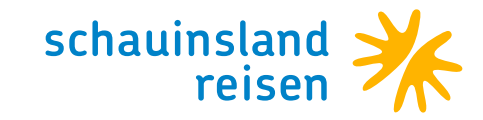

### Buchung eines Privattransfers

Neue Leistung >> Diverses >> Suchen

| Buchung Fenster Konfiguration Banner News & Infos Weblinks KatalogSuche Rund ums Reisen Nachhaltigkeit 7 Schließen                                                                                                    |                 |
|----------------------------------------------------------------------------------------------------|-----------------|
| Travelport CETS Gesamthetrag 2,042,00 EUR                                                                                                    |                 |
| III Details ?- Check                                                                                                    |                 |
| Randidium Daver Type Code Reisende St. Beschreibung Countributions Statistical Statistical Statisticae Statisticae Statisticae Statisticae Statisticae Statisticae Statisticae Statisticae Statisticae Statisticae Statisticae Statisticae Statisticae Statisticae Statisticae Statisticae Statisticae Statisticae Statisticae Statisticae Statisticae |                 |
|                                                                                                    | ⊗⊜⊘⊗⊜⊗          |
| 0         1/1/1/2023         1/1/1/2023         1/1/1/2023         1/1/1/2023         1/1/1/2023         1/1/1/2023         1/1/1/2023         1/1/1/2023         1/1/1/2023         1/1/1/2023         1/1/1/2023         1/1/1/2023         1/1/1/2023         1/1/1/2023         1/1/1/2023         1/1/1/2023         1/1/1/2023         1/1/1/2023         1/1/1/2023         1/1/1/2023         1/1/1/2023         1/1/1/2023         1/1/1/2023         1/1/1/2023         1/1/1/2023         1/1/1/2023         1/1/1/2023         1/1/1/2023         1/1/1/2023         1/1/1/2023         1/1/1/2023         1/1/1/2023         1/1/1/2023         1/1/1/2023         1/1/1/2023         1/1/1/2023         1/1/1/2023         1/1/1/2023         1/1/1/2023         1/1/1/2023         1/1/1/2023         1/1/1/2023         1/1/1/2023         1/1/1/2023         1/1/1/2023         1/1/1/2023         1/1/1/2023         1/1/1/2023         1/1/1/2023         1/1/1/2023         1/1/1/2023         1/1/1/2023         1/1/1/2023         1/1/1/2023         1/1/1/2023         1/1/1/2023         1/1/1/2023         1/1/1/2023         1/1/1/2023         1/1/1/2023         1/1/1/2023         1/1/1/2023         1/1/1/2023         1/1/1/2023         1/1/1/2023         1/1/1/2023         1/1/1/2023         1/1/1/2023         1/1/1/2023         1/1/1/2023         1/1/1/2023         1/1/1/2023                                                                                                    |                 |
| Durkuma Canadas Vanfauratian Danaas Maun Platen Webliche VatelenQurke Durgtume Deinen Mahkelichen 2 Ochlinden                                                                                                    |                 |
| PowerScarch ShoppingCart                                                                                                    |                 |
| Travelport CETS                                                                                                    |                 |
| Gesamthetrag 2.042,00 EUR                                                                                                    |                 |
| Startidatum Dauer Tune Code Reiserde S. Reschrähten                                                                                                    |                 |
| Schaumstand-Reisen Gesamtbetrag 2.042,00 EUR                                                                                                    | 800 <b>8</b> =8 |
| 0 🕼 103JN2023 17JNN2023 H HER,HER,047/DSU/3/2 12 DK Misis Rinela Beach*****/Kokkini Han/Doppelzimmer Superior/Mitra All Inclusive                                                                                                    |                 |
| D       EDOC       12       Verand per Mat         Von Datum       IDUN2023       D       Some         Dauer       33       Some       Some         Transport       Enterlanft       Metalagen       Some Keine       Some         Zielort-Code       HER       Metalagen       Some Keine       Verpflegung         Verpflegung       Verpflegung       Verpflegung       Verpflegung         V       1       Horr       NTBAA A       V         V       2       Frau       NTBAB B       Solektieren                                                                                                    |                 |

Bitte treffen Sie Ihre Auswahl >> Weiter

Tipp: Sollte eine Transferstrecke nicht angezeigt werden, klicken Sie bitte auf "Mehr". Anschließend werden weitere Leistungen angezeigt.

| Buchung           | Fenster        | Konfiguration | Banner News & | Infos Weblinks | KatalogSuche | Rund ums Reisen    | Nachhaltigkeit | ? | Schließen |          |        |  |  |  |
|-------------------|----------------|---------------|---------------|----------------|--------------|--------------------|----------------|---|-----------|----------|--------|--|--|--|
| <mark>* 10</mark> | hauins<br>isen | land          |               |                |              |                    | 🗘 Ändern       | ) | Nehr      | » Weiter |        |  |  |  |
| Datum             |                |               |               |                |              |                    |                |   |           |          |        |  |  |  |
| 10JUN2            | 023            |               |               |                | FLEX         | Flex2Relax Tarif   |                |   |           |          | MIS:>9 |  |  |  |
| 10JUN2            | 023            |               |               |                | PRIVHANI     | Privat-Transfer Ko | ikkini         |   |           |          | TR:>9  |  |  |  |
| 10JUN2            | 023            |               |               |                | KOKKINI      | Transfer           |                |   |           |          | TR:>9  |  |  |  |

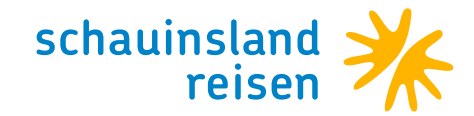

| Buchung    | Fenster  | Konfiguration         | Banner        | News &    | &Infos V      | Veblinks | Katalog     | Suche    | Rund un | ns Reise | en M | lachhalt | igkeit | ? S | Schließen |         |      |         |      |   |        |  |
|------------|----------|-----------------------|---------------|-----------|---------------|----------|-------------|----------|---------|----------|------|----------|--------|-----|-----------|---------|------|---------|------|---|--------|--|
| PowerSearc | ch Adi   | litionalServices List | e Addit       | ionalServ | ices Type Lis | ste 🕐    | ShoppingCar | :        |         |          |      |          |        |     |           |         |      |         |      |   |        |  |
| Privat-Tra | nsfer Ko | okkini                |               |           |               |          |             |          |         |          |      |          | X      | sch | hauin     | sland   |      |         |      |   |        |  |
|            |          |                       |               |           |               |          |             |          |         |          |      |          | 1      | rei | isen      |         |      |         |      |   |        |  |
|            |          |                       |               |           |               |          |             |          |         |          |      |          |        |     |           |         |      |         |      |   |        |  |
|            |          |                       |               |           |               |          |             |          |         |          |      |          |        |     |           |         |      |         |      |   |        |  |
|            |          |                       |               | -         |               | _        |             | _        | _       |          | _    |          | _      | _   |           |         |      |         | _    |   |        |  |
|            |          |                       |               |           | Zurück        | *        | Letztes     | <b> </b> | ächste  | 10       | Ände | m 🧯      | ) Inf  | OS  | ? /       | Anfrage | Мар  | Löschen | Cart | * | Weiter |  |
|            |          |                       |               |           |               |          |             |          |         |          |      |          |        |     |           |         |      |         |      |   |        |  |
|            |          |                       |               |           |               |          |             |          |         |          |      |          |        |     |           |         |      |         |      |   |        |  |
| Reisende   | Тур      | Beschreibung          |               |           |               |          |             |          |         | V        | Avl  | Status   | Bele   | ).  |           |         | <br> | <br>    | <br> |   |        |  |
| 12         | TR       | Transfer ab/t         | ois Flughafen |           |               |          |             |          |         |          | >9   | ОК       | 1/1-3  | 8/3 |           |         |      |         |      |   |        |  |
|            |          |                       |               |           |               |          |             |          |         |          | _    |          |        | _   |           |         |      |         |      |   |        |  |

#### **Customer requests**

Über customer requests müssen die An- und Abreisedaten des Kunden erfasst werden.

| Buchung Fenster Konfiguration Banner News 8 Infos Weblinks KatalogSuche Rund ums Reisen Nachhaltigkeit ? Schließen        |        |
|----------------------------------------------------------------------------------------------------|--------|
| PowerSearch AdditionalServices Late StoppingCet                                                                           |        |
| Travelport CETS                                                                                                    |        |
| ₩ Add Book.                                                                                                    |        |
| Sartidatum Dauer Type Code Reisende St. Beschreibung                                                                      |        |
|                                                                                                    | ⊗⊚⊘⊘⊜⊗ |
| 17JUN2023 17JUN2023 HER/HER0-47/DSU/3/2 12 OK Mitsis Rinela Beach*****/Kokkini Han/Doppelzimmer Superior/Utra Al Induzive |        |
| BOC 12 Versand per Mail                                                                                                   |        |
| 3 10JJN2023 S HER/RRIVHANI/TR/1 12 Privat-Transfer Kokkin/Heraklion/Transfer ab/bis Flughafen                             |        |
|                                                                                                    |        |
|                                                                                                    |        |
| Buchung Fenster Konfiguration Banner News & Infos Weblinks KatalogSuche Rund ums Reisen Nachhaltigkeit ? Schließen        |        |
| PowerSearch AdditionalServices Liste Kunderwünsche 🗷 ShoppingCart                                                         |        |
| 🔀 schauinsland                                                                                                    |        |
| reisen                                                                                                    |        |
|                                                                                                    |        |
|                                                                                                    |        |
| C Elizabara A Abbarabara                                                                                                  |        |
| USCHEII Z AUDICUEII Z AUDICUEII Z WEIER                                                                                   |        |
|                                                                                                    |        |
| Reisende Code Beschreibung                                                                                                |        |
| HER/PRIVHANIJ/TR/1 10JUN2023 10JUN2023 Persons: 12                                                                        |        |
| + HER/HER047/D5U/3/2 10JUI2023 17JUI2023 Persons: 12                                                                      |        |

#### Code AB/AIR/AN

Nun müssen nacheinander Code AB/AIR/AN für die Transferleistung ausgewählt und ausgefüllt werden.

| -            |                               |                 |                    |                     |                |             |                                        |  |  |  |
|--------------|-------------------------------|-----------------|--------------------|---------------------|----------------|-------------|----------------------------------------|--|--|--|
| Buchung Fens | er Konfiguration Banner       | News & Infos W  | /eblinks KatalogSu | che Rund ums Reisen | Nachhaltigkeit | ? Schließen |                                        |  |  |  |
| PowerSearch  | AdditionalServices Liste      | idenwünsche 🛛 🗸 | ShoppingCart       |                     |                |             |                                        |  |  |  |
|              |                               |                 |                    |                     |                |             |                                        |  |  |  |
| Schaui       | nsland                        |                 |                    |                     |                |             |                                        |  |  |  |
| reisen       |                               |                 |                    |                     |                |             |                                        |  |  |  |
| 1            |                               |                 |                    |                     |                |             |                                        |  |  |  |
|              |                               |                 |                    |                     |                |             |                                        |  |  |  |
|              |                               |                 |                    |                     |                |             |                                        |  |  |  |
|              |                               |                 |                    |                     |                |             |                                        |  |  |  |
|              |                               |                 |                    |                     | 🕄 Löschen      |             | >>> Weiter                             |  |  |  |
|              |                               |                 |                    |                     | Lusenen        | - Abbrechen | ······································ |  |  |  |
|              |                               |                 |                    |                     |                |             |                                        |  |  |  |
|              |                               |                 |                    |                     |                |             |                                        |  |  |  |
| Paisanda Co  | da Baschraibung               |                 |                    |                     |                |             |                                        |  |  |  |
|              |                               |                 |                    |                     |                |             |                                        |  |  |  |
| HER/PRIVHANI | /TR/1 10JUN2023 10JUN2023     | Persons: 12     |                    |                     |                |             |                                        |  |  |  |
| AN           | Hinflug: Flugnummer / Ankur   | nftszeit        |                    |                     |                |             |                                        |  |  |  |
| AI           | R Heimatflughafen / Veranstal | ter             |                    |                     |                |             |                                        |  |  |  |
| AB           | Rückflug: Flugnummer / Abfl   | ugzeit          |                    |                     |                |             |                                        |  |  |  |
|              |                               |                 |                    |                     |                |             |                                        |  |  |  |
| HER/HER047/D | SU/3/2 10JUN2023 17JUN202     | 3 Persons: 12   |                    |                     |                |             |                                        |  |  |  |

Code AB: Rückflug: Flugnummer/Abflugzeit

Code AIR: Heimatflughafen/Veranstalter

Code AN: Hinflug: Flugnummer/Ankunftszeit

Die hinterlegten Daten der einzelnen Codes jeweils abspeichern.

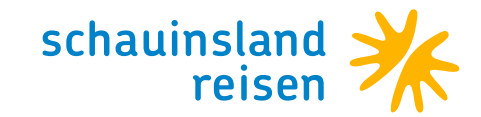

|            | -       |                       |                  |              |            |              |                 |               |               | -           |           |        |          |   |   | <br> | <br> |
|------------|---------|-----------------------|------------------|--------------|------------|--------------|-----------------|---------------|---------------|-------------|-----------|--------|----------|---|---|------|------|
| Buchung    | Fenster | Konfiguration         | Banner N         | lews & Infos | Weblinks   | KatalogSuche | Rund ums Reisen | Nachhaltigkei | t ? Schl      | elšen       |           |        |          |   |   |      |      |
| PowerSear  | ch Ac   | ditionalServices List | e Kundenv        |              | ShoppingCa | art          |                 |               |               |             |           |        |          |   |   |      |      |
|            | auins   | land                  |                  |              |            |              |                 |               |               |             |           |        |          |   |   |      |      |
| Tei        | sen     | land                  |                  |              |            |              |                 |               |               |             |           |        |          |   |   |      |      |
|            | Jen     |                       |                  |              |            |              |                 |               |               |             |           |        |          |   |   |      |      |
|            |         |                       |                  |              |            |              |                 |               |               |             |           |        |          |   |   |      |      |
|            |         |                       |                  |              |            |              |                 |               |               |             |           |        |          |   |   |      |      |
|            |         |                       |                  |              |            |              |                 |               |               |             |           |        |          |   |   |      |      |
|            |         |                       |                  |              |            |              |                 | 😵 Löschen     | Abbre 🖉       | chen 🔉 🗎    | Weiter    |        |          |   |   |      |      |
|            |         |                       |                  |              |            |              |                 |               |               |             |           |        |          |   |   |      |      |
|            |         |                       |                  |              |            |              |                 |               |               |             |           |        |          |   |   |      |      |
| Reisende   | Code    | Beschreibung          |                  |              |            |              |                 |               |               |             |           |        |          |   |   |      |      |
| - HER/PRIV | HANI/TR | 1 10JUN2023 10        | JUN2023 Per      | sons: 12     |            |              |                 |               |               |             |           |        |          |   |   |      |      |
|            | AN      | Hinflug: Flugnum      | ner / Ankunftsze | eit          |            |              |                 |               |               |             |           |        |          |   |   |      |      |
|            | AIR     | Heimatflughafen       | Veranstalter     |              |            |              |                 |               |               |             |           |        |          |   |   |      |      |
|            | AB      | Rückflug: Flugnur     | nmer / Abflugzei | it           |            |              |                 |               |               |             |           |        |          |   |   |      |      |
| HER/HERO   | 47/DSU/ | 3/2 10JUN2023 1       | 7JUN2023 Pe      | ersons: 12   |            |              |                 |               |               |             |           |        |          |   |   |      |      |
|            |         |                       |                  |              |            |              |                 | _             |               |             |           |        |          |   | _ |      |      |
|            |         |                       |                  |              |            |              |                 | Reisende      | Selektion für | AN          |           |        |          |   | × |      |      |
|            |         |                       |                  |              |            |              |                 |               | Speiche       | rn Alles se | lektieren | Leeren | Abbreche | n |   |      |      |
| 1          |         |                       |                  |              |            |              |                 | Hinflug: F    | lugnumme      | r / Ankunft | szeit     |        |          |   |   |      |      |
| 1          |         |                       |                  |              |            |              |                 |               |               |             |           |        |          |   |   |      |      |
| 1          |         |                       |                  |              |            |              |                 | Tout          | ingabe en     | naenich     |           |        |          |   |   |      |      |
| 1          |         |                       |                  |              |            |              |                 | I I I         | lerr NTR      |             |           |        |          |   |   |      |      |
| 1          |         |                       |                  |              |            |              |                 | ₩ 2 F         | rau NTB       | AB B        |           |        |          |   |   |      |      |
| 1          |         |                       |                  |              |            |              |                 |               |               |             |           |        |          |   |   |      |      |
|            |         |                       |                  |              |            |              |                 |               |               |             |           |        |          |   |   |      |      |

Nun sind alle benötigten Daten übernommen und man wählt den Button "Weiter" aus.

|               | -            |                       |                |                    |            |              |                 |                |             |          |  |  |  |  |
|---------------|--------------|-----------------------|----------------|--------------------|------------|--------------|-----------------|----------------|-------------|----------|--|--|--|--|
| Buchung       | Fenster      | Konfiguration         | Banner         | News & Infos       | Weblinks   | KatalogSuche | Rund ums Reisen | Nachhaltigkeit | ? Schließen |          |  |  |  |  |
| PowerSear     | ih A         | dditionalServices Lis | te Kund        | enwünsche 🗵        | ShoppingCa | art          |                 |                |             |          |  |  |  |  |
| <b>∦</b> rei≀ | auins<br>sen | sland                 |                |                    |            |              |                 | C Löschen      | Abbrechen   | » Weiter |  |  |  |  |
| Reisende      | Code         | Beschreibung          |                |                    |            |              |                 |                |             |          |  |  |  |  |
| ✓ HER/PRIV    | HANI/TR      | R/1 10JUN2023 1       | 0JUN2023 F     | ersons: 12 **      |            |              |                 |                |             |          |  |  |  |  |
| 12            | AN           | Hinflug: Flugnum      | imer / Ankunfi | tszeit DE 1234/15: | 00         |              |                 |                |             |          |  |  |  |  |
| 12            | AIR          | Heimatflughafen       | / Veranstalte  | r VIE/Condor       |            |              |                 |                |             |          |  |  |  |  |
| 12            | AB           | Rückflug: Flugnu      | ımmer / Abfluç | zeit DE4567/10:0   | 00         |              |                 |                |             |          |  |  |  |  |
| → HER/HERO    | 47/DSU       | /3/2 10JUN2023        | 17JUN2023      | Persons: 12        |            |              |                 |                |             |          |  |  |  |  |
|               |              |                       |                |                    |            |              |                 |                |             |          |  |  |  |  |

Die Flugdaten sind nun auch in der ShoppingCart ersichtlich.

| Buchung       | Fenster   | Konfiguration | Bann        | ner News&Infos W<br>ShoppingCart | /eblinks | KatalogSuche | F  | und ums Reisen Nachhaltigkeit ? Schließen                                       |        |
|---------------|-----------|---------------|-------------|----------------------------------|----------|--------------|----|---------------------------------------------------------------------------------|--------|
| Trave         | port (    | CETS          |             |                                  |          |              |    |                                                                                 |        |
|               | ÷         |               |             |                                  |          |              |    |                                                                                 |        |
|               |           |               |             |                                  |          |              |    | Add Book. <sup>□</sup> Details ?- Check                                         |        |
| Sto           | artdatum  | Dauer         | Туре        | Code                             |          | Reisende S   | ₹. | Beschreibung                                                                    |        |
| Schauinsla    | nd-Reisen | 0 x           | <b>£⁰</b> § | 60                               |          |              |    |                                                                                 | ⊗⊜⊘⊗⊜⊗ |
| <li>3 10</li> | JUN2023   | 17JUN2023     | н           | HER/HER047/DSU/3/2               |          | 12           | ок | Mitsis Rinela Beach*****/Kokkini Hani/Doppelzimmer Superior/Ultra All Inclusive |        |
| *             |           |               | D           | EDOC                             |          | 12           |    | /ersand per Mail                                                                |        |
| <b>j</b> 10   | JUN2023   |               | S           | HER/PRIVHANI/TR/1                |          | 12           |    | Privat-Transfer Kokkini/Heraklion/Transfer ab/bis Flughafen                     |        |
| Ке 👗          |           |               | Q           | AN                               |          | 12           |    | Influg: Flugnummer / Ankunftszeit DE1234/15:00                                  |        |
| Ке 👗          |           |               | Q           | AIR                              |          | 12           |    | Heimatflughafen / Veranstalter VIE/Condor                                       |        |
| Ке 👗          |           |               | Q           | AB                               |          | 12           |    | Rückflug: Flugnummer / Abflugzeit DE4567/10:00                                  |        |

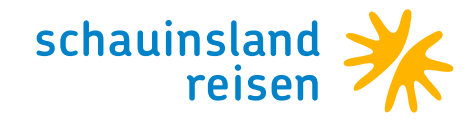

### Flex2Relax DER FLEXIBLE TARIF VON SCHAUINSLAND-REISEN

#### So einfachen buchen Sie unseren Flex2Relax Tarif über CETS dazu

- $\cdot$  Im Einkaufswagen den Reiter "Miscellaneous" anwählen
- · Mit "Search" den Flex2Relax Tarif anwählen (Doppelklick)
- · Passagiere zuordnen (Doppelklick auf die Zeile Flex2Relax)
- · Weiter mit "Continue" und der Flex2Relax Tarif ist dem Vorgang zugeordnet
- · Der Flex2Relax-Tarif ist nur am Buchungstag buchbar (eine spätere Zubuchung ist ausgeschlossen!)
- · Gilt für die Saison Sommer 2022 und Winter 2022/23

| er 🛛   | Туре   | Code               | Reisende | St. | Beschreibung                                                                   |
|--------|--------|--------------------|----------|-----|--------------------------------------------------------------------------------|
|        |        |                    |          |     | Gesamtbetrag                                                                   |
| D X    | ¥º 🗊 ( | 36                 |          |     |                                                                                |
|        | Т      | DUS-LPA/Y          | 12       | ОК  | DÜSSELDORF-LAS PALMAS/12:35-16:15/DE1434                                       |
|        | т      | LPA-DUS/Y          | 12       | OK  | LAS PALMAS-DÜSSELDORF/17:15-22:45/DE1435                                       |
| JL2021 | н      | LPA/LPA404/B12/U/2 | 12       | OK  | Gay Artemisa Bungalows***/Playa del Ingles/Bungalow 1Schlafzimmer/Übernachtung |
|        | S      | LPA/FLEX/MIS       | 12       | OK  | Flex2Relax Tarif                                                               |

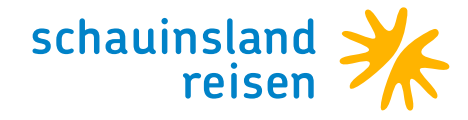

### Visa & Fast Track VIP DURCH DIE EINREISEKONTROLLE

#### So einfachen buchen Sie unseren Visa & Fast Track Service über CETS dazu

- · Im Einkaufswagen den Reiter "Miscellaneous" / "Diverses" anwählen.
- · Mit "Search" / "Suchen" das Visum Ägypten & Fast Track für Einreise anwählen (Doppelklick).
- · Passagiere zuordnen (Doppelklick auf die Zeile mit dem Code VISAFAST).
- · Mit "Continue" / "Weiter" wird der Visum & Fast Track Service dem Vorgang zugeordnet.
- · Eine nachträglich Zubuchung ist ebenfalls möglich.

|     |                     | Startdatum | Dauer     | Туре        | Code                |  | Reisende | St. | Beschreibung                                                 |  |  |
|-----|---------------------|------------|-----------|-------------|---------------------|--|----------|-----|--------------------------------------------------------------|--|--|
| Sch | Schauinsland-Reisen |            |           |             |                     |  |          |     |                                                              |  |  |
| *   | ⊁                   |            | O X       | <b>£º</b> § | e 📀 😓               |  |          |     |                                                              |  |  |
|     | Å                   | 29APR2023  |           | т           | VIE-HRG/Y           |  | 12       | ОК  | WIEN-HURGHADA/09:50-13:45/XR0696                             |  |  |
|     | \$                  | 07MAY2023  |           | т           | HRG-VIE/Y           |  | 12       | OK  | HURGHADA-WIEN/04:30-08:50/SM2990                             |  |  |
| 0   | \$                  | 29APR 2023 | 07MAY2023 | н           | HRG/HRG013/B2O/AI/2 |  | 12       | ОК  | Beach Albatros****/Hurghada/Bungalow Poolblick/All Inclusive |  |  |
|     | \$                  | 29APR 2023 |           | S           | HRG/VISAFAST/MIS    |  | 12       | OK  | Visum Ägypten & Fast Track für Einreise                      |  |  |
|     | \$                  |            |           | D           | EDOC                |  | 12       |     | Versand per Mail                                             |  |  |

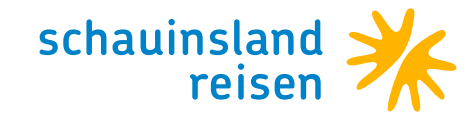

## NUR-Hotel Malediven über CETS

#### Hotel

Gewünschtes Hotel auswählen.

| Travelport CETS                              |             |                     |         |     |                                                                                       |  |  |  |  |
|----------------------------------------------|-------------|---------------------|---------|-----|---------------------------------------------------------------------------------------|--|--|--|--|
|                                              |             |                     |         |     | Total Price 1'788.00 EUR                                                              |  |  |  |  |
|                                              |             |                     |         |     | 🕮 Add Book. 🖽 Details                                                                 |  |  |  |  |
| Startdate Du                                 | ration Type | Code                | Persons | St. | Description                                                                           |  |  |  |  |
| Schauinsland-Reisen                          |             |                     |         |     | Total Price 1'788.00 EUR                                                              |  |  |  |  |
| 🖌 ⊁ 🖸 🕀 🤣                                    | O 🕱 🗞 🎯     |                     |         |     |                                                                                       |  |  |  |  |
|                                              |             |                     |         |     | Reiseversicherungen über "Extras" einbuchen.                                          |  |  |  |  |
| <ol> <li>↓ 15JUN2020</li> <li>22.</li> </ol> | JUN2020 H   | MLE/MLE055/PBB/HP/2 | 12      | ОК  | Paradise Hondaafushi Isl. ****/Haa Dhaalu Atoll/Promo Beach Bungalow 2Erw/Halbpension |  |  |  |  |
| · · · · ·                                    |             |                     |         |     |                                                                                       |  |  |  |  |
|                                              | $\sim$      | $\sim$              |         |     |                                                                                       |  |  |  |  |
|                                              |             | $\sim$              | _       | _   | < $<$ $<$ $<$ $<$ $<$ $<$                                                             |  |  |  |  |
| ert                                          |             |                     | $\sim$  |     |                                                                                       |  |  |  |  |

#### **Customer requests**

Über Customer requests müssen die An- und Abreisedaten des Kunden erfasst werden.

| Travelport CETS |                                                                                            |
|-----------------|--------------------------------------------------------------------------------------------|
|                 | Total Price 1'788.00 EUR                                                                   |
| ation Type      | 🕮 Add Book.                                                                                |
| Startdate       |                                                                                            |
| Schauinsland-R  | Total Price 1'788.00 EUR                                                                   |
| v × C 🖸 🖸 💓 🕼   |                                                                                            |
|                 | Reiseversicherungen über "Extras" einbuchen.                                               |
| 15JUN2          | 12 OK Paradise Hondaafushi Isl.****/Haa Dhaalu Atoll/Promo Beach Bungalow 2Erw/Halbpension |
|                 |                                                                                            |
| N2020 H         |                                                                                            |
|                 |                                                                                            |
|                 |                                                                                            |

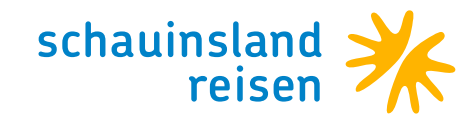

#### Code AB/AIR/AN

Nun müssen nacheinander Code AB/AIR/AN ausgewählt und ausgefüllt werden.

| K schauinsland                |         |                                     |  |               |        |            |  |  |  |
|-------------------------------|---------|-------------------------------------|--|---------------|--------|------------|--|--|--|
|                               |         |                                     |  |               |        |            |  |  |  |
|                               |         |                                     |  |               |        |            |  |  |  |
|                               |         |                                     |  |               |        |            |  |  |  |
|                               |         |                                     |  | 😣 Clear all 🌛 | Cancel | » Continue |  |  |  |
|                               |         |                                     |  |               |        |            |  |  |  |
|                               |         |                                     |  |               |        |            |  |  |  |
| Persons                       | Code    | Description                         |  |               |        |            |  |  |  |
| <ul> <li>MLE/MLE05</li> </ul> | 5/PBB/H | I/2 15JUN2020 22JUN2020 Persons: 12 |  |               |        |            |  |  |  |
|                               | AB      | Rückflug: Flugnummer / Abflugzeit   |  |               |        |            |  |  |  |
|                               | AIR     | Heimatflughafen / Veranstalter      |  |               |        |            |  |  |  |
|                               | AN      | Hinflug: Flugnummer / Ankunftszeit  |  |               |        |            |  |  |  |
|                               | E1      | Zimmer in der 1. Etage              |  |               |        |            |  |  |  |
|                               | EG      | Zimmer im Erdgeschoss               |  |               |        |            |  |  |  |
|                               | MB      | Zimmer mit Meerblick                |  |               |        |            |  |  |  |
|                               | MISC    | Kundenwunsch:                       |  |               |        |            |  |  |  |
|                               | NZ      | Nichtraucherzimmer                  |  |               |        |            |  |  |  |
|                               | OE      | Zimmer in oberster Etage            |  |               |        |            |  |  |  |
|                               | PO      | Zimmer nahe dem Pool                |  |               |        |            |  |  |  |
|                               | RL      | Ruhige Lage                         |  |               |        |            |  |  |  |
|                               | RZ      | Renoviertes Zimmer                  |  |               |        |            |  |  |  |
|                               | ST      | Strandnah                           |  |               |        |            |  |  |  |

Code AB: Rückflug: Flugnummer/ Abflugzeit Code AIR: Heimatflughafen/Veranstalter Code AN: Hinflug: Flugnummer/ Ankunftszeit

#### Code AN

- · Code AN mit Doppelklick auswählen
- · Hinflug: Flugnummer/Ankunftszeit eintragen
- Mit "Save" speichern

| MLE/MLEO | 5/PBB/I | 1/2 15JUN2020 22JUN2020 Persons: 12 |                                    |
|----------|---------|-------------------------------------|------------------------------------|
|          | AB      | Rückflug: Flugnummer / Abflugzeit   |                                    |
|          | AIR     | Heimatflughafen / Veranstalter      |                                    |
|          | AN      | Hinflug: Flugnummer / Ankunftszeit  |                                    |
|          | E1      | Zimmer in der 1. Etage              |                                    |
|          | EG      | Zimmer im Erdgeschoss               |                                    |
|          | MB      | Zimmer mit Meerblick                | ( Person(s) for AN X               |
|          | MISC    | Kundenwunsch:                       | Save Salact all ClaarAll Cancel    |
|          | NZ      | Nichtraucherzimmer                  |                                    |
|          | OE      | Zimmer in oberster Etage            | Hinflug: Flugnummer / Ankunftszeit |
|          | PO      | Zimmer nahe dem Pool                | Input required                     |
|          | RL      | Ruhige Lage                         | Text (WK1234/15:00                 |
|          | RZ      | Renoviertes Zimmer                  | ✓     1     Herr     NTBAA         |
|          | ST      | Strandnah                           | M 2 Frau NIBAB                     |
|          |         |                                     |                                    |

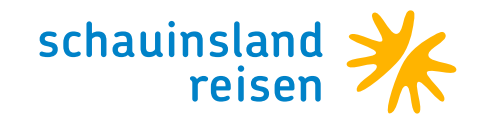

#### Code AIR

- · Code AIR mit Doppelklick auswählen
- · Heimatflughafen/Veranstalter auswählen
- Mit "Save" abspeichern

|         |          |                                                 | 🕄 Clear all 🛷 Cancel 🚿 Continue  |   |
|---------|----------|-------------------------------------------------|----------------------------------|---|
|         |          |                                                 |                                  |   |
| rsons   | Code     | Description                                     |                                  |   |
| MLE/MLE | 055/PBB/ | H/2 15JUN2020 22JUN2020 Persons: 12 **          |                                  |   |
| 2       | AB       | Rückflug: Flugnummer / Abflugzeit WK5678/13:00  |                                  |   |
|         | AIR      | Heimatflughafen / Veranstalter                  |                                  |   |
| 2       | AN       | Hinflug: Flugnummer / Ankunftszeit WK1234/15:00 |                                  |   |
|         | E1       | Zimmer in der 1. Etage                          |                                  |   |
|         | EG       | Zimmer im Erdgeschoss                           |                                  |   |
|         | MB       | Zimmer mit Meerblick                            | Person(s) for AIR X              | × |
|         | MISC     | Kundenwunsch:                                   | Salva Salart all ClearAll Cancal |   |
|         | NZ       | Nichtraucherzimmer                              | Save Seleccan CicarAn Cancer     |   |
|         | OE       | Zimmer in oberster Etage                        | Heimatflughafen / Veranstalter   |   |
|         | PO       | Zimmer nahe dem Pool                            | Input required                   |   |
|         | RL       | Ruhige Lage                                     | Text (ZRH/WK                     |   |
|         | RZ       | Renoviertes Zimmer                              | V 1 Herr NTBAA                   |   |
|         | ST       | Strandnah                                       |                                  |   |

#### Code AB

- $\cdot$  Code AB mit Doppelklick auswählen
- · Rückflug: Flugnummer/Abflugzeit eintragen
- $\cdot$  Mit "Save" speichern

| e Description<br>BB/H/2 153UN2020 223UN2020 Persons: 12 **                |                                                                                                    |
|---------------------------------------------------------------------------|----------------------------------------------------------------------------------------------------|
| Rückflug: Flugnummer / Abflugzeit<br>Heimatflughafen / Veranstalter       |                                                                                                    |
| Hinflug: Flugnummer / Ankunftszeit WK1234/15:00<br>Zimmer in der 1. Etage |                                                                                                    |
| Zimmer im Erdgeschoss<br>Zimmer mit Meerblick                             | Person(s) for AB X                                                                                                    |
| IC Kundenwunsch:<br>Nichtraucherzimmer<br>Zimmer in oberster Etane        | Save Select all ClearAll Cancel<br>Rückflug: Flugnummer / Abflugzeit                                                                                                    |
| Zimmer nahe dem Pool<br>Ruhige Lage                                       | Input required<br>Text [WK5578/13300                                                                                                    |
| Renoviertes Zimmer<br>Strandnah                                           | Image: Herr     NTBAA       Image: Very State     Prau       NTBAB                                                                                                    |
|                                                                           | Description BB/H/2 15JUN2020 22JUN2020 Persons: 12 **     Rüdchig: Flugnummer / Abflugzeit     Heimstflughafen / Veranstalter     Hinflig: Flugnummer / Ankunftszeit WK1234/15:00     Zimmer in terdgeschoss     Zimmer in terdgeschoss     Zimmer mit Meerblick     Kundemununsch:     Nichtraucherzimmer     Zimmer in oberster Etage     Zimmer in oberster Etage     Zimmer nahe dem Pool     Ruhige Lage     Renoviertes Zimmer     Strandnah |

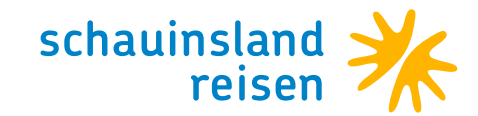

Nun sind alle benötigten Daten übernommen worden und man wählt den Button "Continue" aus.

|             |          |                                                 | 8 | Clear all | æ | Cancel | » Continue |  |
|-------------|----------|-------------------------------------------------|---|-----------|---|--------|------------|--|
| Persons     | Code     | Description                                     |   |           |   |        |            |  |
| ✓ MLE/MLE05 | 55/PBB/I | H/2 15JUN2020 22JUN2020 Persons: 12 **          |   |           |   |        |            |  |
| 12          | AB       | Rückflug: Flugnummer / Abflugzeit WK5678/13:00  |   |           |   |        |            |  |
| 12          | AIR      | Heimatflughafen / Veranstalter ZRH/WK           |   |           |   |        |            |  |
| 12          | AN       | Hinflug: Flugnummer / Ankunftszeit WK1234/15:00 |   |           |   |        |            |  |
|             | E1       | Zimmer in der 1. Etage                          |   |           |   |        |            |  |
|             | EG       | Zimmer im Erdgeschoss                           |   |           |   |        |            |  |
|             | MB       | Zimmer mit Meerblick                            |   |           |   |        |            |  |
|             | MISC     | Kundenwunsch:                                   |   |           |   |        |            |  |
|             | NZ       | Nichtraucherzimmer                              |   |           |   |        |            |  |
|             | OE       | Zimmer in oberster Etage                        |   |           |   |        |            |  |
|             | PO       | Zimmer nahe dem Pool                            |   |           |   |        |            |  |
|             | RL       | Ruhige Lage                                     |   |           |   |        |            |  |
|             | RZ       | Renoviertes Zimmer                              |   |           |   |        |            |  |
|             | ST       | Strandnah                                       |   |           |   |        |            |  |

Die Flugdaten sind nun auch in der ShoppingCart ersichtlich.

| Travelport CETS     |           |      |                    |         |     |                                                                                       |  |
|---------------------|-----------|------|--------------------|---------|-----|---------------------------------------------------------------------------------------|--|
|                     |           |      |                    |         |     | 屬, Add Book. 問 Details ?- Check                                                       |  |
| Startdate           | Duration  | Туре | Code               | Persons | St. | Description                                                                           |  |
| Schauinsland-Reisen |           |      |                    |         |     |                                                                                       |  |
| 🗸 🗶 🖸 🗒 🍕           | ) O 🕱     | 🗶 🚷  |                    |         |     |                                                                                       |  |
|                     |           |      |                    |         |     | Reiseversicherungen über "Extras" einbuchen.                                          |  |
| i                   | 22JUN2020 | н    | MLE/MLEOSS/PBB/H/2 | 12      | ОК  | Paradise Hondaafushi Isl. ****/Haa Dhaalu Atell/Promo Beach Bungalow 2Erw/Halbpension |  |
| j.                  |           | 9    | AN                 | 12      |     | Hinflug: Flugnummer / Ankunftszeit WK1234/15:00                                       |  |
| \$                  |           | Q    | AIR                | 12      |     | Heimatflughafen / Veranstalter ZRH/WK                                                 |  |
| <u>ж</u>            |           |      | AB                 | 12      |     | Rückflug: Flugnummer / Abflugzeit WK5678/13:00                                        |  |
|                     |           |      |                    |         |     |                                                                                       |  |

Mit Auswahl des Buttons "Check" wird das Angebot nochmals geprüft. Die Buchung kann nun abgeschlossen werden.

| Trav     | elport C     | ETS       |      |                     |         |     |                                                                                       |
|----------|--------------|-----------|------|---------------------|---------|-----|---------------------------------------------------------------------------------------|
|          |              |           |      |                     |         |     | Total Price 1'788.00 EUR                                                              |
|          |              |           |      |                     |         |     | 🖷 Add Book. 🖽 Details 📪 Check                                                         |
|          | Startdate    | Duration  | Туре | Code                | Persons | St. | Description                                                                           |
| Schauin  | sland-Reisen |           |      |                     |         |     | Total Price 1'788.00 EUR                                                              |
| v ><     | ⊕ @          | ) O 🖉     | 1º 🔕 |                     |         |     |                                                                                       |
|          |              |           |      |                     |         |     | Reiseversicherungen über "Extras" einbuchen.                                          |
| <b>1</b> | 15JUN2020    | 22JUN2020 | н    | MLE/MLE055/PBB/HP/2 | 12      | OK  | Paradise Hondaafushi Isl. ****/Haa Dhaalu Atoll/Promo Beach Bungalow 2Erw/Halbpension |
|          |              |           | ~    |                     |         |     |                                                                                       |

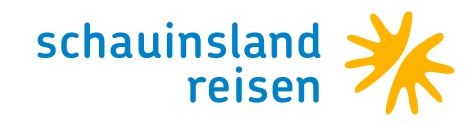

## Stornostaffel einer Buchung abrufen

Sie möchten die aktuelle Stornostaffel einer Buchung anfragen? Buchung aufrufen und x anklicken.

| 🐌 A - Ses   | sion - [Shoppin | gCart]        |       |                    |               |             |                                                               | - ( | o x   |
|-------------|-----------------|---------------|-------|--------------------|---------------|-------------|---------------------------------------------------------------|-----|-------|
| Booking     | Windows         | Configuration | n Ban | ner News & Infos P | rovider Links | Catalogue S | arch All about travel Sustainability HitchHiker.Agent ? Close |     |       |
| Shopp       | ingCart         |               |       |                    |               |             |                                                               |     |       |
| Trave       | elnort (        | FTS           |       |                    |               |             |                                                               |     |       |
| nuv         | ciporte         | LIJ           |       |                    |               |             | Total Amount 986.00 FIR                                       |     |       |
|             |                 |               |       |                    |               |             |                                                               |     |       |
|             |                 |               |       |                    |               |             | 🖳 Add Book. 🖽 Details 😚 Check                                 |     |       |
|             | Startdate       | Duration      | Туре  | Code               | Pers          | ons St.     | Description                                                   |     |       |
| Schauins    | land-Reisen     |               |       |                    |               |             |                                                               |     | -     |
| * *         | 00              | 0 § 🗊         | 8 🔕   |                    |               |             |                                                               |     | S 🚷 🛛 |
| 8           | 04MAR2023       |               | т     | VIE-AYT/Y          | 12            | OP          | WIEN-ANTALYA/09:20-14:00/XQ0191                               |     |       |
| 8           | 12MAR 2023      |               | т     | AYT-VIE/Y          | 12            | OP          | ANTALYA-WIEN/07:30-08:30/XQ0190                               |     |       |
| <b>()</b> & | 04MAR 2023      | 12MAR 2023    | н     | AYT/AYT230/D/AI/2  | 12            | OP          | Febeach****/Side-Kumköy/Doppelzimmer/All Indusive             |     |       |
| 8           |                 |               | D     | EDOC               | 12            |             | Versand per Mail                                              |     |       |
|             |                 |               |       |                    |               |             | Warning ×                                                     |     |       |
|             |                 |               |       |                    |               |             | The cancellation amount for this booking is 0.00 FLIP         |     |       |
|             |                 |               |       |                    |               |             |                                                               |     |       |
|             |                 |               |       |                    |               |             | bo you want to beliete ?                                      |     |       |
|             |                 |               |       |                    |               |             | Yes No                                                        |     |       |
|             |                 |               |       |                    |               |             | ·                                                             |     |       |

Die aktuelle Stornostaffel erscheint und kann bei gewünschtem Storno bestätigt werden.

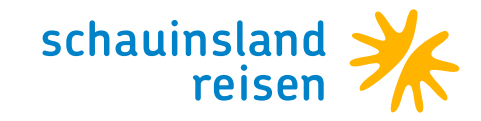

### Einreisebestimmungen in CETS aufrufen

Buchung in die ShoppingCart übernehmen und "Check" wählen.

|                                                                                | Schauinsland-Reisen (SLR 011)                                                                  | Antalya                     |                                                                                                 |
|--------------------------------------------------------------------------------|------------------------------------------------------------------------------------------------|-----------------------------|-------------------------------------------------------------------------------------------------|
| or schauinsland reisen                                                         | 13MAY2024-20MAY2024                                                                            | ∱ 2/0/0<br>Persons Print    | Check Quote Option Book                                                                         |
| 1'218.32 CHF                                                                   | ₽ <b>Ŀ</b>                                                                                     | S<br>AGB//CGA Form Messages | C         표         타         타           Fulf.         Wishes         Extras         Add Serv. |
| ZÜRICH (ZRH) - A<br>13MAY2024<br>PC5028 Departure<br>ECONOMY(Y)                | NTALYA (AYT)<br>10:45, Arrival 15:05 PEGASUS AIRLINES                                          | Persons: 1-2                | ОК 🖉 🗉                                                                                          |
| ANTALYA (AYT) -<br>20MAY2024<br>PC5027 Departure I<br>ECONOMY(Y)               | ZÜRICH (ZRH)<br>07:15, Arrival 09:55 PEGASUS AIRLINES                                          | Persons: 1-2                | ОК 🖉 🗉                                                                                          |
| Arcanus Hotels Tr<br>Side, 0090, info@a<br>13MAY2024 - 20MA<br>Doppelzimme (D) | rendline (AYT500) *****<br>arcanustrendlineresortside.com<br>AY2024<br>Ultra All Inclusive (3) | Persons: 1-2                | 1'218.32 CHF OK 🛛 🖉 🗉                                                                           |
| ✓ Details ✓ Fotos                                                              | Copyright GIATA GmbH 1996-2024                                                                 |                             |                                                                                                 |
| EDOC / Versand p                                                               | per Mail                                                                                       | Persons: 1-2                | × 0                                                                                             |

#### Nun "Persons" auswählen.

|   |                                                                                        | Schauinsland-Reisen (SLR 011)                                                                | Antalya                        |                          |
|---|----------------------------------------------------------------------------------------|----------------------------------------------------------------------------------------------|--------------------------------|--------------------------|
| ☀ | schauinsland<br>reisen                                                                 | 13MAY2024-20MAY2024                                                                          | ★ 2/0/0<br>Persons Print Check | 다 B<br>Quote Option Book |
|   | l'218.32 CHF                                                                           | ି <b>ଟ</b>                                                                                   | S<br>AGB/CGA Form Messages CU  | 『 日                      |
| * | <b>ZÜRICH (ZRH)</b> - Al<br>13MAY2024<br>PC5028 Departure 1<br>ECONOMY(Y)              | NTALYA (AYT)<br>0:45, Arrival 15:05 PEGASUS AIRLINES                                         | Persons: 1-2                   | ОК 🖉 🗉                   |
| * | ANTALYA (AYT) - 2<br>20MAY2024<br>PC5027 Departure (<br>ECONOMY(Y)                     | ZÜRICH (ZRH)<br>17:15, Arrival 09:55 PEGASUS AIRLINES                                        | Persons: 1-2                   | ОК 🖋 🗉                   |
| - | <b>Arcanus Hotels Tr</b><br>Side, 0090, info@a<br>13MAY2024 - 20MA<br>Doppelzimmer (D) | endline (AYT500) ******<br>rcanustrendlineresortside.com<br>Y2024<br>Ultra All Inclusive (3) | Persons: 1-2 1'2               | 18.32 CHF OK 🥒 🗉         |
|   | ✓ Details                                                                              | Convicts GIATA GmbH 1006-2024                                                                |                                |                          |
|   | EDOC / Versand p                                                                       | er Mail                                                                                      | Persons: 1-2                   | J 11                     |
|   | letails                                                                                |                                                                                              |                                |                          |

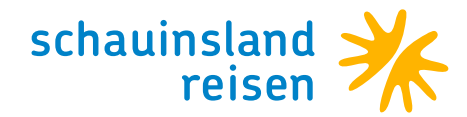

Über "Persons" folgende Daten für alle Reiseteilnehmer/innen erfassen (jede einzelne Namenszeile muss zum Erfassen der Daten angeklickt werden):

Name Geburtsdatum Emergency Mobil Phone Traveller Nationalität Wohnsitz

Nach Eingabe die Daten mit "Save" abspeichern.

|     |                                        |                          | Schauin                             | sland-Re      | eisen (SLR 011)              |                             | Anta  | ilya |                    |                |                   |                     |                  |
|-----|----------------------------------------|--------------------------|-------------------------------------|---------------|------------------------------|-----------------------------|-------|------|--------------------|----------------|-------------------|---------------------|------------------|
| ☀   | schau<br>reisen                        | insland                  | 13MAY2024-20M                       | 1AY2024       | 4                            |                             |       |      | 1 2/0/0<br>Persons | Print          | Check Quote       | 0<br>Option         | <b>B</b><br>Book |
| 1   | 1'218.3                                | Persons                  | ^ •                                 |               |                              |                             |       |      |                    | X ssages       | ら<br>Fulf. Wishes | <b>பூ</b><br>Extras | Add Serv.        |
| ネ   | ZÜRIC<br>13MAX                         | Т                        | pe Name                             | Yo            | u may add or change travelle | r information<br>Birthday T | Title |      | Save               | <b>s</b> : 1-2 |                   | ок                  | / 1              |
|     | PC502<br>ECONC                         | ▶ 1 He                   | err – Mustermann<br>au – Mustermann |               | Max<br>Maxi                  | 10JUN1980<br>23JUN1985      | ٢     | + 🏢  | Cancel             |                |                   |                     |                  |
| ス   | ANTA<br>20MA<br>PC502<br>FCON          |                          |                                     |               |                              |                             |       |      | New<br>Clear all   | s: 1-2         |                   | ОК                  | ı î              |
|     | ✓ Det<br>Arcan                         |                          |                                     |               |                              |                             |       |      |                    | e- 1.2         | 1'210 22 CUE      | OK                  | <u>م</u>         |
| -0  | Side, C<br>13MA<br>Doppe               |                          |                                     |               |                              |                             |       |      |                    | 5. 1-2         | 1210.32 011       | UK                  |                  |
|     | <ul><li>✓ Det</li><li>✓ Fote</li></ul> | Emergency<br>0041222     | Mobile Phone Traveller<br>2255      |               |                              |                             |       |      |                    |                |                   |                     |                  |
|     | EDOC                                   | Person D                 | etails for [1] Max Mustern          | nann          |                              | Previous                    | Next  |      |                    | s: 1-2         |                   |                     | / 1              |
| ~ 0 | Details                                | Nationality<br>Switzerla | nd                                  | Q             | Residence<br>Switzerland     | ٩                           |       |      |                    |                |                   |                     |                  |
|     |                                        | To be sup                | pplied later                        | •<br>irv Date | Country of Issue             | ٩                           |       |      |                    |                |                   |                     |                  |
|     |                                        |                          |                                     |               |                              |                             |       |      |                    |                |                   |                     |                  |
|     | L                                      |                          |                                     |               |                              |                             |       |      |                    |                |                   |                     |                  |

#### Nochmals "Check" wählen.

|                                                                      | Schauinsland-Reisen (SLR 011)                                                                                                    | Antalya                       |                                   |
|----------------------------------------------------------------------|----------------------------------------------------------------------------------------------------|-------------------------------|-----------------------------------|
| ochauin 🔆 👬                                                          | sland 13MAY2024-20MAY2024                                                                                                    | ↑2/0/0<br>Persons Print Check | Quote Option B<br>Book            |
| 1'218.32                                                             | CHF 🗘 🕏                                                                                                    | S I Messages Fulf.            | 표 유 문자<br>Wishes Extras Add Serv. |
| ZÜRICH (<br>13MAY202<br>PC5028 D<br>ECONOMY                          | <b>ZRH) - ANTALYA (AYT)</b><br>24<br>eparture 10:45, Arrival 15:05 PEGASUS AIRLINES<br>(Y)                                         | Persons: 1-2                  | OK 🖋 🗉                            |
| ANTALYA<br>20MAY202<br>PC5027 D<br>ECONOMY                           | <b>(AYT) - ZÜRICH (ZRH)</b><br>24<br>eparture 07:15, Arrival 09:55 PEGASUS AIRLINES<br>(Y)                                         | Persons: 1-2                  | ОК 🖉 🗉                            |
|                                                                      | Hotels Trendline (AYT500) ******<br>), info@arcanustrendlineresortside.com<br>24 - 20MAY2024<br>Imer (D)   Ultra All Inclusive (3) | Persons: 1-2 1'218.           | 32 CHF OK 🛛 🗉                     |
| <ul> <li>✓ Details</li> <li>✓ Fotos</li> <li>≟ ☑ EDOC / V</li> </ul> | Copyright GIATA GmbH 1996-2024                                                                                                    | Persons: 1-2                  | 1                                 |

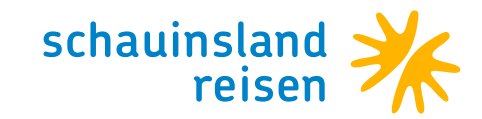

Wenn die Daten der Reiseteilnehmer:innen korrekt erfasst wurden, erscheint nun "Entry".

|                                                                                                    | Schauinsland-Reisen (SLR 011)                                                                 | Antalya                                                          |           |
|----------------------------------------------------------------------------------------------------|-----------------------------------------------------------------------------------------------|------------------------------------------------------------------|-----------|
| ochauinsland reisen                                                                                         | 13MAY2024-20MAY2024                                                                           | ↑2/0/0<br>Persons Print Check 早 回<br>Quote Option                | B<br>Book |
| 1'218.32 CHF                                                                                                | ି <b>୯.</b>                                                                                   | S ⊡ ∰ ∑ ↓ ∬ ↓<br>AGB/CGA Form Entry Messages Fulf. Wishes Extras | Add Serv. |
| ZÜRICH (ZRH) - A<br>13MAY2024<br>PC5028 Departure<br>ECONOMY(Y)                                             | NTALYA (AYT)<br>10:45, Arrival 15:05 PEGASUS AIRLINES                                         | sons: 1-2 OK                                                     | 1         |
| ANTALYA (AYT) -<br>20MAY2024<br>PC5027 Departure<br>ECONOMY(Y)                                              | ZÜRICH (ZRH)<br>07:15, Arrival 09:55 PEGASUS AIRLINES                                         | Persons: 1-2 OK                                                  | / 11      |
| Details     Arcanus Hotels T     Side, 0090, info@a     13MAY2024 - 20MJ     Doppelzimmer (D)     V Details | rendline (AYT500) ******<br>rcanustrendlineresortside.com<br>y2024<br>Ultra All Inclusive (3) | Persons: 1-2 1'218.32 CHF OK                                     | /         |
| <ul> <li>Fotos</li> </ul>                                                                                   | Copyright GIATA GmbH 1996-2024                                                                |                                                                  |           |
| EDOC / Versand p                                                                                            | er Mail                                                                                       | Persons: 1-2                                                     | / 11      |
| ∨ Details                                                                                                   |                                                                                               |                                                                  |           |

Beim Anklicken von "Entry" gelangt man zu den Einreisebestimmungen der ausgewählten Nationalität.

| 🔆 schauinsland reisen UR                                                                                                    | LAUBSZIELE HÖTELKETTEN UND -MARKEN KREUZFAHRTEN TOP-HÖTELS                                                                                                    |
|----------------------------------------------------------------------------------------------------|----------------------------------------------------------------------------------------------------|
| 🔶 Startseite                                                                                                    | ● FAQ ♥ Merkzettel @ Kontakt                                                                                                    |
| Einreisebestimmunge                                                                                                    | n                                                                                                    |
| <u>Türkei</u><br>Reiseziel Türkei / Nationalität Schweiz                                                                                                    | -                                                                                                    |
| Reisedokumente<br>Coronabestimmungen:<br>Aktuell gelten keine Beschränkungen aufgrund der COVID-19-Panderr                                                                                     | ie. Dies kann sich jedoch jederzeit kurzfristig ändern.                                                                                                    |
| Die Einreise ist mit folgenden Reisedokumenten möglich:<br>Reisepass<br>Das Reisedokument muss bis zum Ende der Aufenthaltsdauer gültig so                                                     | in.                                                                                                    |
| Der Reisepass muss über mindestens eine freie Seite verfügen.                                                                                                    |                                                                                                    |
| Kinderreisepass<br>Das Reisedokument muss bis zum Ende der Aufenthaltsdauer gültig so                                                                                                    | in.                                                                                                    |
| Personalausweis / Identitätskarte<br>Das Reisedokument muss bis zum Ende der Aufenthaltsdauer gültig se                                                                                        | in.                                                                                                    |
| Bei der Einreise mit dem Personalausweis kann es zu Problemen kom                                                                                                    | nen.                                                                                                    |
| Zusatzinformationen zur Gültigkeit:<br>Es wird empfohlen, mit einem noch mindestens 6 Monate über die Au<br>vermeiden.<br>Bitte antene Sie darauf dass Ihre Reisedokumente vollständig sind si | enthaltsdauer hinaus gültigen Reisedokument zu reisen, um Komplikationen bei der Einreise zu<br>h in outem Zustand hefinden und über ausreichend freie Seiten verfüren. Alle Dokumente müssen im |
| Original vorgelegt werden und dürfen nicht verlängert, aktualisiert ode                                                                                                    | r handschriftlich verändert worden sein.                                                                                                    |
| Doppelstaatsbürger:<br>Personen, die auch die Staatsbürgerschaft des Ziellands haben, benöti<br>Doppelstaatsbürger von den Behörden wie Einheimische behandelt we                              | gten zur Ein- und Ausreise auch den entsprechenden Pass. Bitte beachten Sie, dass<br>rden können.                                                                                                |
| Minderjährige:                                                                                                    |                                                                                                    |
|                                                                                                    |                                                                                                    |

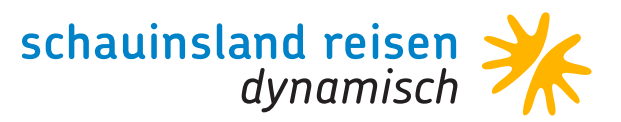

## Nur für EURO-Agenturen

#### Achtung

Es gibt auch Agenturen die kein PowerSearch integriert haben, diese können aber trotzdem SLRD buchen. Wichtig: Bitte achten Sie darauf, dass Sie nach der Eingabe der Grunddaten auf "Weiter" und nicht auf die "PowerSearch Auswahl-Taste" klicken. Ansonsten erhalten Sie eine Fehlermeldung (siehe Beispiel).

| AIDA Cruises                           | *                                | Expedient Ma  | rion         |              |
|----------------------------------------|----------------------------------|---------------|--------------|--------------|
| 🔛 Airtours 😒                           |                                  |               |              |              |
| > 🗋 Aldiana                            | Veranst                          | alter/Katalog |              |              |
| Alltours / byebye                      |                                  |               |              |              |
| Attika Reisen                          |                                  | Von Datum     | 31           |              |
| Austrian Airlines                      | 111 t - J                        | Dauer         | 31 Nach      | n Datum      |
| 🔚 Bentour Reisen                       |                                  | Dudei         |              |              |
| Billa Reisen                           |                                  |               | _            |              |
| Botros Tours                           |                                  | Ziel          | •••          | Abflug VIE   |
| 🖕 🖉 PowerSearch3 Message               |                                  | × a           |              | Zielort      |
| 2                                      |                                  | 3             |              |              |
| Vielen Dank für Ihr Inter              | resse an 'PowerSearch3'          |               |              |              |
| Leider ist diese Funktion derze        | eit nicht für Sie freigeschaltet | le 2          |              |              |
|                                        | 2                                | En            | w. Knd. 1nt. |              |
| Hier können Sie eine unverbindliche Ar | nfrage an unser Verkaufs-Tean    | n stellen     |              |              |
|                                        |                                  |               |              |              |
| PowerSearch                            | n Anfrage                        |               |              |              |
| 🕨 📩 Gruber Reisen 😵                    | •                                |               |              |              |
|                                        |                                  |               |              |              |
|                                        | - (                              |               |              | Mandardalaan |

Schaltfläche "Weiter" >> Sie gelangen so direkt ins PowerSearch, in dem nur SLR-Angebote angezeigt werden. Sie können auch keine anderen Veranstalter auswählen!

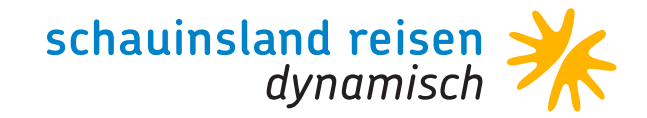

### Abfragen in CETS VON SCHAUINSLAND-REISEN-DYNAMISCH

Eingabe der Basiskriterien (TourOperator/Katalog, Abreisedatum, Aufenthaltsdauer, Destination, Anzahl der Personen) und mit "Weiter" die Abfrage starten.

| HRS Hotels             | Expedient 000075 Schauinsland     |
|------------------------|-----------------------------------|
| Intertravel            | 7 reisen dynamisch                |
| Involatus              | Veranstalter/Katalog SLRD DYN     |
| TTS Reisen             |                                   |
| JAHN Reisen            | Von Datum (120CT2021 )            |
| 🔜 Jumbo Touristik      | Von Datum (120C12021 )            |
| Mondial Reisen         | Dauer 7 Nach Datum 190CT2021      |
| 🔜 OLIMAR Reisen AT 🔅   |                                   |
| Prima Reisen           |                                   |
| Rhomberg Reisen        | Ziel HER - Abflug VIE -           |
| Riva Tours             |                                   |
| Schauinsland-Reisen    | Leistung Zielort HER ····         |
| Schauinsland-Reisen    |                                   |
| Schauinsland dynamisch |                                   |
| Sunhotels              | Reisende 2                        |
| Springer Helios        | Erw. Knd. Inf.                    |
| Sunny Cars             |                                   |
|                        |                                   |
| Travel Insurances      |                                   |
| German TourOperators   |                                   |
| Swiss TourOperators 🔹  |                                   |
|                        |                                   |
| Aktionsliste           | Weiter   PowerSearch  Marketplace |

Mit Klick auf das Hotel werden Zimmervarianten geöffnet. Möchten Sie Angebote für mehrere Hotels erhalten, können Sie diese mittels der Checkbox auswählen und Angebote zu den ausgewählten Hotels aufrufen.

| Suche ändern VIE/HER   120 | OCT2  | 021 - 1                | 90CT2   | 2021  | 7 Nä  | chte   E | rw. | 2      |               |     |     |         |   |    |    |                                          |
|----------------------------|-------|------------------------|---------|-------|-------|----------|-----|--------|---------------|-----|-----|---------|---|----|----|------------------------------------------|
| Region/Destination         |       | T                      | w       | EUR   |       |          |     | Ange   | bote Kalender |     |     |         |   |    |    |                                          |
| ✓ Griechenland             |       | ۲                      | ≈       |       |       | -        | 1   | filter | rn            |     | ·×  | in ALLE |   |    |    |                                          |
| ▶ Kreta                    |       | 🔅 20°                  | 🗮 23°   |       |       | -        |     | _      | V۵            | HE  | 7F  | Termin  | N |    |    | Hotelname                                |
|                            |       |                        |         |       |       |          |     |        | ümmer         |     |     |         |   | BC | ME | B V Flug 🕘 🗊 🗇 🛃 🕒 T EUR TotalEUR Direkt |
|                            |       |                        |         |       |       |          |     | Þ      | SchauinsLand  | VIE | HER | 13.10.  | 7 | A  |    | PETRA HOTEL                              |
|                            |       |                        |         |       |       |          |     | Þ      | SchauinsLand  | VIE | HER | 13.10.  | 7 | A  |    | PETRA HOTEL + PKW                        |
|                            |       |                        |         |       |       |          |     | Þ      | SchauinsLand  | VIE | HER | 13.10.  | 7 | A  |    | PETRA HOTEL OHNE TRANSFER                |
|                            |       |                        |         |       |       |          |     | Þ      | SchauinsLand  | VIE | HER | 13.10.  | 7 | A  |    | SOUTH COAST                              |
|                            |       |                        |         |       |       |          |     | Þ      | SchauinsLand  | VIE | HER | 13.10.  | 7 | A  |    | SOUTH COAST + PKW                        |
|                            |       |                        |         |       |       |          |     | Þ      | SchauinsLand  | VIE | HER | 13.10.  | 7 | A  |    | SOUTH COAST O. TRANSFER                  |
|                            |       |                        |         |       |       |          |     | Þ      | SchauinsLand  | VIE | HER | 14.10.  | 7 | A  |    | PETRA HOTEL                              |
| Hotels (196) Termine       |       |                        |         |       |       | V        |     | Þ      | SchauinsLand  | VIE | HER | 14.10.  | 7 | A  |    | PETRA HOTEL + PKW                        |
|                            |       |                        | _       |       | 1 1/2 | -        | ı İ | Þ      | SchauinsLand  | VIE | HER | 14.10.  | 7 | A  |    | PETRA HOTEL OHNE TRANSFER                |
| filtern                    | in AL | LE                     |         | and a |       | 1 💶 🛯    |     | ۱.     | SchauinsLand  | VIE | HER | 14.10.  | 7 | A  |    | SOUTH COAST                              |
| Hotelname                  | ۲     | Stadt                  | Region  | *     | Note  | %        |     | ۱.     | SchauinsLand  | VIE | HER | 14.10.  | 7 | A  |    | SOUTH COAST + PKW                        |
| COSTAS & CHRYSOULA         |       | Plakias                | Kreta   | 3     | 5,3   | 83%      |     | ۱.     | SchauinsLand  | VIE | HER | 14.10.  | 7 | A  |    | SOUTH COAST O. TRANSFER                  |
| SOUTH COAST                |       | Ierapetra              | Kreta   | 2     | 5,0   | 88%      |     | F      | SchauinsLand  | VIE | HER | 16.10.  | 7 | A  |    | PETRA HOTEL                              |
|                            |       | Georgiou               | . Kreta | 3     | 5,6   | 100%     |     | F      | SchauinsLand  | VIE | HER | 16.10.  | 7 | A  |    | PETRA HOTEL + PKW                        |
|                            |       | Plakias<br>Ania Calini | Kreta   | 3     | 5,6   | 100%     | 1   | ۱.     | SchauinsLand  | VIE | HER | 16.10.  | 7 | A  |    | PETRA HOTEL OHNE TRANSFER                |
|                            |       | Agia Galini<br>Rethump | Kreta   | 2     | 4.3   | 769      |     | Þ      | SchauinsLand  | VIE | HER | 16.10.  | 7 | A  |    | SOUTH COAST                              |
|                            |       | Plakias                | Kreta   | 2     | 5.0   | 1003     |     | Þ      | SchauinsLand  | VIE | HER | 16.10.  | 7 | A  |    | SOUTH COAST + PKW                        |
| SUNLIGHT HOTEL             |       | Agia Galini            | Kreta   | 2     | 5,5   | 100%     |     | Þ      | SchauinsLand  | VIE | HER | 16.10.  | 7 | A  |    | SOUTH COAST O. TRANSFER                  |
| □ ▶ 1 SHOTELS MARILISA     |       | Kokkini H              | Kreta   | 3     | 5,5   | 95%      |     | Þ      | SchauinsLand  | VIE | HER | 17.10.  | 7 | A  |    | PETRA HOTEL                              |
| □ → I MARINO'S BEACH HO    |       | Platanias              | Kreta   | 3     | 5,8   | 83%      |     | Þ      | SchauinsLand  | VIE | HER | 17.10.  | 7 | A  |    | PETRA HOTEL + PKW                        |
| □ → i PALMERA BEACH HOT    |       | Chersoni               | Kreta   | 4     | 5,5   | 95%      |     | F      | SchauinsLand  | VIE | HER | 17.10.  | 7 | A  | ī  | PETRA HOTEL OHNE TRANSFER                |
| □ ▶ 1 MARINA               |       | Matala                 | Kreta   | 2     | 5,6   | 100%     |     | F      | SchauinsLand  | VIE | HER | 17.10.  | 7 | A  |    | SOUTH COAST                              |
| GIOMA                      |       | Agia Galini            | Kreta   | 2     | 5,3   | 100%     |     | F      | SchauinsLand  | VIE | HER | 17.10.  | 7 | A  | ī  | SOUTH COAST + PKW                        |
| SUNSET BEACH HOTEL         |       | Kokkini H              | Kreta   | 3     | 5,2   | 93%      |     | F      | SchauinsLand  | VIE | HER | 17.10.  | 7 | A  | Ā  | SOUTH COAST O. TRANSFER                  |
| ODYSSIA BEACH              |       | Rethymn                | . Kreta | 4     | 5,1   | 889      |     |        |               |     |     |         |   |    | -  |                                          |
|                            |       | Agia Galini            | Kreta   | 2     | 5.2   | 000      |     |        |               |     |     |         |   |    |    |                                          |
|                            |       | GeorgioU               | Kreta   | 2     | 5,2   | 1009     |     |        |               |     |     |         |   |    |    |                                          |
|                            |       | Rethymp                | Kreta   | 3     | 5.5   | 979      |     |        |               |     |     |         |   |    |    |                                          |
|                            |       |                        |         |       | -75   |          |     |        |               |     |     |         |   |    |    |                                          |

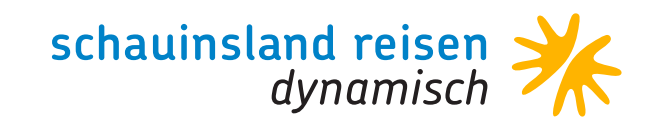

Auf der rechten Seite erscheinen die Hotelangebote. Mit Klick auf ein Angebot erscheinen die Zimmervarianten.

| B - Travelport's CETS - IPowerSearch                                     |                                                                                                    |                              | - <b>a</b> ×1  |
|--------------------------------------------------------------------------|----------------------------------------------------------------------------------------------------|------------------------------|----------------|
| Reaking Windows Configuration Banner News & Infos Links Cat              | allogueRearch HitchHilter Acent 2 Close                                                                                                    |                              |                |
| gooking mindows ogningdration bagner rews trintes clinks ca              | and ne near the trining the second second |                              |                |
| Powersearch                                                              |                                                                                                    |                              |                |
| Package Flight Hotel Olipboard (32) Travel Information Help Expert input |                                                                                                    |                              |                |
| VIE/AVE   12AUC2018   10AUC2018   7 pights   ad                          |                                                                                                    |                              |                |
| New search VIE/ATT   12AUG2016 - 19AUG2016   7 highls   du               | uits 2                                                                                                    |                              |                |
| Region/Destination T W Expert EUR + +                                    | Offers Calendar                                                                                                    |                              |                |
| v Türkei 🖪 🐮 👼 🔥 🗧                                                       |                                                                                                    |                              | A              |
| Türkische Riviera                                                        |                                                                                                    |                              | 0              |
|                                                                          | TO DEP DES Date N Hotelname                                                                                                    | * Rating % M T EUR           | TotalEUR Pri   |
|                                                                          | Room BC SV Expert M Flight T EUR TotalEUF                                                                                                    | R Catalog ProductCode Direct |                |
|                                                                          | SchauinsLand VIE AYT 12.08. 7 A ii REMI KLEOPATRA                                                                                                    | 4 5.0 82% A T                | - 1.356,00 A 😰 |
|                                                                          | SchauinsLand VIE AYT 12.08. 7 🛕 🚺 ACAR                                                                                                    | 4 5.1 87% A T                | - 1.408,00 A 😰 |
|                                                                          | SchauinsLand VIE AYT 13.08. 7 🖪 🕕 REMI KLEOPATRA                                                                                                    | 4 5.0 82% A T                | - 1.287,00 A 🕖 |
|                                                                          | SchauinsLand VIE AYT 13.08. 7 A 1 ACAR                                                                                                    | 4 5.1 87% A T                | - 1.339,00 A 😰 |
|                                                                          | <ul> <li>SchauinsLand VIE AYT 14.08. 7 A II REMIKLEOPATRA</li> </ul>                                                                                                    | 4 5.0 82% A T                | - 1.213,00 A 🕗 |
|                                                                          | SchauinsLand VIE AYT 14.08. 7 A I ACAR                                                                                                    | 4 5.1 87% A T                | - 1.265,00 A 🕗 |
| · · · · · · · · · · · · · · · · · · ·                                    |                                                                                                    | 4 5.0 82% A T                | - 1.179,00 A 🕐 |
| Hotels (279) Dates                                                       | DOPPELZIMMER SUPERSPAR SSZ A Flight 1 0 🖸 🖨 T - 1.179,                                                                                                    | 00 DYN AYT338 N              |                |
|                                                                          | Flight 1 + PC 2024 - / VIE 14:20 -23:15 (07:55) + PC 2011 - / AVT 11:35 -17:00 (06:25)                                                                                                    |                              |                |
|                                                                          |                                                                                                    |                              |                |
| Hotel name City Region * Expert Rating %                                 | DOPPELZIMMER D A Flight 1 0 0 0 1 - 1.187,                                                                                                    | 00 DYN AYT338 N              |                |
| DORIS AYTUR HOTEL Mahmutlar Türkisch 3                                   | Flight 1 + PC 2024 - / VIE 14:20 -23:15 (07:55) + PC 2011 - / AVT 11:35 -17:00 (06:25)                                                                                                    |                              |                |
| SELENDUM Side Türkisch 3.5                                               |                                                                                                    |                              |                |
| HOTEL KLEOPATRA BL Alanya Türkisch 3 # 4.9                               | DOPPELZIMMER SUPERSPAR SSZ A Flight 1 💿 🖸 🐑 T - 1.301,                                                                                                    | 00 DYN AYT338 D              |                |
| PRIMERA Alanya Turkisch 3                                                | Flight 1 + X0 0191 - / 31 13:55 -17:35 (02:40) + X0 0190 - / 32 11:05 -13:05 (03:00)                                                                                                    |                              |                |
| ARTEMIS PRINCESS H Alanya Turkisch 3                                     |                                                                                                    |                              |                |
| D DELATION Alarga Idinadi 4                                              | DOPPELZIMMER SUPERSPAR SSZ A Flight 1 3 🖸 🔿 🕥 🖄 T - 1.304/                                                                                                    | 00 DYN AYT338 D              |                |
| ALTINKUM PARK HOTEL Side Türkisch 3                                      | Ficht 1 + X0 0197 Y / 31 18:55-22:35 (02:40) + X0 0196 Y / 31 16:05 -18:05 (03:00)                                                                                                    |                              | 0              |
| SILVER HOTEL     Colakii Turkisch 3     S.3                              |                                                                                                    |                              |                |
| I SIDE ALTINKUM HOTEL Side Türkisch 3 4.8                                | DOPPELZIMMER D A Flight 1 O O T - 1.309,                                                                                                    | .00 DYN AYT338 D             |                |
| D SWEET PARK HOTEL Side Türkisch 3                                       | Flight 1 + X0 0191 - / 31 13:55 -17:35 (02:40) + X0 0190 - / 32 11:05 -13:05 (03:00)                                                                                                    |                              |                |
| Di BLUE STAR Alanya Türkisch 4 3.4                                       |                                                                                                    |                              |                |
| → ✓ I HOTEL ACAR Alanya Türkisch 4 5.1                                   | DOPPELZIMMER SUPERSPAR SSZ A Flight 1 0 0 0 1 T - 1.311                                                                                                    | .00 DYN AYT338 D             |                |
| I SIDE AQUAMARIN RE Evrenseki Türkisch 4                                 | Fight 1 + X0 191 1/- 13:55-17:35 (02:40) + X0 190 X/- 11:00-13:00 (03:00)                                                                                                    |                              |                |
| GARDENIA OTEL Alanya Türkisch 4 5.1                                      |                                                                                                    |                              |                |
| RIVIERA HOTEL & SPA Alanva Türkisch 4 5.4                                |                                                                                                    |                              |                |

#### Buttons für die Buchungsanfrage

- Prüft das Angebot auf Verfügbarkeit
- Prüft das Angebot auf Verfügbarkeit und übergibt die Daten in den TourMaster um die Buchung abschließen zu können.

| andard Eingabe                                                                                                    |                                                                                                    | Leistungen                                                                                                    |                                                                                     |                                                                                                    |                                                                              |                              |        |                                  |             |             |       |         |   |
|----------------------------------------------------------------------------------------------------|----------------------------------------------------------------------------------------------------|----------------------------------------------------------------------------------------------------|-------------------------------------------------------------------------------------|----------------------------------------------------------------------------------------------------|------------------------------------------------------------------------------|------------------------------|--------|----------------------------------|-------------|-------------|-------|---------|---|
|                                                                                                    | _                                                                                                    | М                                                                                                    | Anf                                                                                 | Leistung                                                                                                    | U                                                                            | V K                          | B Az   | Von                              | Bis         | Teilnehmer  | St    | Preis   |   |
| Veranstalter SLRD                                                                                                    |                                                                                                    | 1                                                                                                    | F                                                                                   | VIEPMI                                                                                                    | 0U2S                                                                         |                              | 2      | 050722                           | 120722      | 1-2         | ок    |         | ^ |
| Reiseart DYN                                                                                                    |                                                                                                    | 2                                                                                                    | н                                                                                   | PMI900                                                                                                    | DH                                                                           |                              | 1      | 050722                           | 120722      | 1-2         | ок    |         |   |
| Personen 2                                                                                                    |                                                                                                    | 3                                                                                                    | KV                                                                                  |                                                                                                    |                                                                              |                              |        |                                  |             |             |       |         |   |
| Aktion BA                                                                                                    |                                                                                                    |                                                                                                    |                                                                                     |                                                                                                    |                                                                              |                              | _      |                                  |             |             |       |         |   |
| Vorgang                                                                                                    |                                                                                                    | 0                                                                                                    |                                                                                     |                                                                                                    |                                                                              |                              | _      |                                  |             |             |       |         |   |
| Blättern                                                                                                    |                                                                                                    |                                                                                                    |                                                                                     |                                                                                                    |                                                                              |                              | _      |                                  |             |             |       |         | ~ |
|                                                                                                    |                                                                                                    |                                                                                                    | Bemer                                                                               | kung                                                                                                    |                                                                              |                              |        |                                  |             | Gesamtpreis | (EUR) | 1.409,0 | 0 |
|                                                                                                    |                                                                                                    | Multifu                                                                                                    | nktions                                                                             | zeile                                                                                                    |                                                                              |                              |        |                                  |             | Anza        | hlung |         |   |
|                                                                                                    |                                                                                                    | Veranstalt                                                                                                    | er Melo                                                                             | lung 712 Buchung möglic                                                                                                    | h, bitte AKTI                                                                | ON "B" \                     | erwend | len                              |             |             |       |         |   |
| nellaktionen                                                                                                    | Hinweise                                                                                                    |                                                                                                    |                                                                                     |                                                                                                    |                                                                              |                              |        |                                  |             |             |       |         |   |
| Gerätevakanz<br>Hotelvakanz                                                                                                    | R2 Bahia<br>Adults-O<br>*** scha<br>Umbuchun                                                                                                    | Cala Rat<br>nly. Pers<br>uinsland<br>g nicht r                                                                                         | tjada<br>sonen<br>-reis<br>nögli                                                    | , Doppelzimmer, Hal<br>unter 16 Jahren we<br>en Dynamisch ***<br>ch,Namen korrekt bu<br>ar nur bei Arreised                                                                                                    | bpension<br>rden vor<br>chen!                                                | Ort                          | nicht  | akzepti                          | ert.        |             |       |         |   |
| Gerätevakanz<br>Hotelvakanz<br>Darstellen<br>Information<br>Buchungsanfrage<br>Personendetails<br>Sicherungsschein                                           | R2 Bahia<br>Adults-O<br>*** scha<br>Umbuchun<br>Tagesopt<br>später a<br>dertag d<br>DIREKT B<br>Frühbuch<br>inkl. Re<br>Flughafe<br>Das Hote                              | Cala Rai<br>nly. Pers<br>uinsland<br>g nicht r<br>ion storr<br>ls 8 Tage<br>. Buchung<br>EIM VERAN<br>er<br>iseleitun<br>n<br>lkonzept | tjada<br>sonen<br>-reis<br>mögli<br>nierb<br>e u.<br>g. St<br>NSTAL<br>ng un<br>ist | , Doppelzimmer, Hal<br>unter 16 Jahren we<br>en Dynamisch ***<br>ch.Namen korrekt bu<br>ar nur bei Anreised<br>nur bis 18 Uhr am K<br>ornierungen können<br>TER erfolgen!<br>d Transfer ab/bis<br>auf Erwachsene aus- | bpension<br>rden vor<br>chen!<br>atum<br>alen-<br>nur                        | Ort                          | nicht  | akzepti                          | ert.        |             |       |         |   |
| Gerätevakanz<br>Hotelvakanz<br>Darstellen<br>Information<br>Buchungsanfrage<br>Personendetails<br>Sicherungsschein<br>isende                                 | R2 Bahia<br>Adults-O<br>*** scha<br>Umbuchun<br>Tagesopt<br>später a<br>dertag d<br>DIREKT B<br>Frühbuch<br>inkl. Re<br>Flughafe<br>Das Hote                              | Cala Rai<br>nly. Pers<br>uinsland<br>g nicht r<br>ion storn<br>ls 8 Tagg<br>. Buchung<br>EIM VERAN<br>er<br>iseleitun<br>n<br>lkonzept | tjada<br>sonen<br>-reis<br>mögli<br>nierb<br>e u.<br>g. St<br>NSTAL<br>ng un<br>ist | , Doppelzimmer, Hal<br>unter 16 Jahren we<br>en Dynamisch ***<br>ch,Namen korrekt bu<br>ar nur bei Anreised<br>nur bis 18 Uhr am K<br>ornierungen können<br>TER erfolgen!<br>d Transfer ab/bis<br>auf Erwachsene aus- | bpension<br>rden vor<br>chen!<br>atum<br>alen-<br>nur<br>Kundeninfo          | Ort                          | nicht  | akzepti                          | ert.        |             |       |         |   |
| Gerätevakanz<br>Hotelvakanz<br>Darstellen<br>Information<br>Buchungsanfrage<br>Personendetails<br>Sicherungsschein<br>isende<br>A Name/Vorna                 | R2 Bahia<br>Adults-0<br>*** scha<br>Umbuchun<br>Tagesopt<br>später a<br>dertag dertag<br>DIREKT B<br>Frühbuch<br>inkl. Re<br>Flughafe<br>Das Hote                         | Cala Rai<br>nly. Pers<br>uinsland<br>g nicht r<br>ion storn<br>ls 8 Tag.<br>. Buchung<br>EIM VERAN<br>er<br>iseleitun<br>n<br>lkonzept | tjada<br>sonen<br>-reis<br>mögli<br>nierb<br>e u.<br>g. St<br>NSTAL<br>ng un<br>ist | , Doppelzimmer, Hal<br>unter 16 Jahren we<br>en Dynamisch ***<br>ch,Namen korrekt bu<br>ar nur bei Anreised<br>nur bis 18 Uhr am K<br>ornierungen können<br>TER erfolgen!<br>d Transfer ab/bis<br>auf Erwachsene aus- | bpension<br>rden vor<br>chen!<br>alum<br>alen-<br>nur<br>Kundeninfo<br>Nach- | Ort<br>/ Vorna               | me N   | akzepti                          | ert.        | Docekal     |       |         |   |
| Gerätevakanz<br>Hotelvakanz<br>Darstellen<br>Information<br>Buchungsanfrage<br>Personendetails<br>Sicherungsschein<br>isende<br>A Name/Vorna<br>1 H NONAME/S | R2 Bahia<br>Adults-0<br>*** scha<br>Umbuchun<br>Tagesopt<br>später a<br>dertag d<br>DIREKT B<br>Frühbuch<br>inkl. Re<br>Flughafe<br>Das Hote                              | Cala Rai<br>nly. Pers<br>uinsland<br>g nicht r<br>ion storn<br>ls 8 Tag.<br>. Buchung<br>EIM VERAI<br>er<br>iseleitun<br>n<br>lkonzept | tjada<br>sonen<br>-reis<br>mögli<br>nierb<br>e u.<br>g. St<br>NSTAL<br>ng un<br>ist | , Doppelzimmer, Hal<br>unter 16 Jahren we<br>en Dynamisch ***<br>ch,Namen korrekt bu<br>ar nur bei Anreised<br>nur bis 18 Uhr am K<br>ornierungen können<br>TER erfolgen!<br>d Transfer ab/bis<br>auf Erwachsene aus- | bpension<br>rden vor<br>chen!<br>atum<br>alen-<br>nur<br>Kundeninfo<br>Nach- | Ort<br>/ Vorna               | me Na  | akzepti<br>atalie                | ert.        | Docekal     |       |         |   |
| Gerätevakanz Hotelvakanz Darstellen Information Buchungsanfrage Personendetails Sicherungsschein issende A Name/Vorma 1 H NONAME/S 2 D NONAME/H              | R2 Bahia<br>Adults-O<br>*** scha<br>Umbuchun<br>Tagesopt<br>später a<br>dertag d<br>DIREKT B<br>Frühbuch<br>inkl. Re<br>Flughafe<br>Das Hote<br>Das Hote<br>ONJA<br>UBERT | Cala Rai<br>nly. Pers<br>uinsland<br>g nicht r<br>ion storn<br>ls 8 Tag.<br>. Buchung<br>EIM VERA<br>er<br>iseleitun<br>n<br>lkonzept  | tjada<br>sonen<br>-reis<br>mögli<br>nierb<br>e u.<br>g. St<br>NSTAL<br>ng un<br>ist | , Doppelzimmer, Hal<br>unter 16 Jahren we<br>en Dynamisch ***<br>ch,Namen korrekt bu<br>ar nur bei Anreised<br>nur bis 18 Uhr am K<br>ornierungen können<br>TER erfolgen!<br>d Transfer ab/bis<br>auf Erwachsene aus- | bpension<br>rden vor<br>chen!<br>atum<br>alen-<br>nur<br>Kundeninfo<br>Nach- | Ort<br>/ Vorna<br>Str<br>PL2 | me N.  | akzepti<br>atalie<br>iachirostra | ert.<br>sse | Docekal     |       |         |   |

Um eine SLRD Buchung abschließen zu können, müssen Sie zwingend im Feld "PLZ/Ort" das Länderkürzel und die Postleitzahl, z.B. AT-5350, eingeben. Über den Reiter "PowerSearch" können Sie zurück auf die Angebote gelangen.

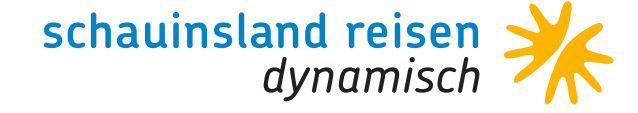

### Tagesaktuelle Preise zu gewohnt hohen Provisionen

Profitieren Sie von unserem dynamischen Produkt und den dazu weiterhin anerkannt guten Konditionen. Selbstverständlich bleiben wir bei schauinsland-reisen dynamisch auch weiterhin unserer reisebürofreundlichen Linie treu, denn es gelten weitgehend die gleichen AGBs wie für unser Hauptprodukt:

- · Unveränderte Zahlungs- und Stornobedingungen.
- $\cdot$  Sie profitieren von den gleichen, hohen Provisionen.
- SLRD ist über folgende CRS buchbar: Amadeus, Shop Holidays, My Jack, Traffics, Argus, CETS Österreich.
- Produktbestandteile wie Transfer, Reiseleitung und Rail&Fly sind selbstverständlich inkludiert.
- SLRD ist nicht mit der Währung SFR buchbar.
   Schweizer Reisebüros mit einer €-Agentur können SLRD jedoch über <u>slr-info.de</u> (Buchungsmaske unter der Rubrik "News") buchen. Bitte wählen Sie als Zahlungsart "Überweisung" aus.
- Angebote aus Bistro können nicht direkt in CETS übertragen werden.
- Thema Preisänderungen: dynamisch paketierte Reisen werden im Moment der Buchungsanfrage zusammengestellt und kalkuliert. Aus diesem Grund ist es systembedingt unausweichlich, dass es "sekündlich" zu Preisänderungen kommen kann! Bitte fragen Sie unbedingt unmittelbar vor der Buchung den Preis nochmals mit der Aktion "BA" ab.

 Bis 8 Tage vor Reiseantritt können Sie die Möglichkeit der Tagesoption (bis 18 Uhr) nutzen.
 Ausgenommen sind entsprechend gekennzeichnete Reisen mit Fluggesellschaften, die keine Tagesoptionen anbieten, (wie u.a. Ryanair und Laudamotion).

Tagesoptionen können aus technischen Gründen nur telefonisch storniert werden. Die Zubuchung von Versicherungsleistungen oder die Umstellung auf den Postversand der Reiseunterlagen kann über unsere Reservierung erfolgen.

Wir bitten Sie zu beachten, dass schauinsland-reisen dynamisch von Ihnen als Veranstalter in Bistro freigegeben werden muss!

Leider sind nicht alle Fluggeber (z. B. Ryanair) auf diese Weise in CETS/SLRD darstellbar. Für eine Buchung bitten wir Sie Ihren Buchungswunsch inklusive konkreter Details per Mail an <u>slrd@schauinsland-reisen.de</u> zu senden. Die Mails werden nach Eingang abgearbeitet.

Gute Verkäufe ohne Doppelbuchungen wünscht Ihnen das schauinsland-reisen-Team!

## **SLRD-Team**

Informationen rund um den gebuchten Flug bei SLR dynamisch, Flugzeitenänderungen.

Fragen zum Hotelprodukt innerhalb der SLRD-Buchung bitte über unser Reservierungs-Team: +49 203 99405 600, erreichbar Montag bis Freitag von 9 bis 18 Uhr und Samstag von 9 bis 13 Uhr, <u>slrd@schauinsland-reisen.de</u>